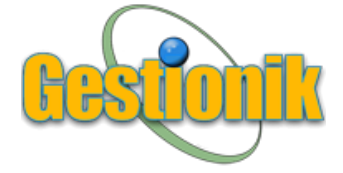

Gestionnaire intelligent pour centres d'esthétique

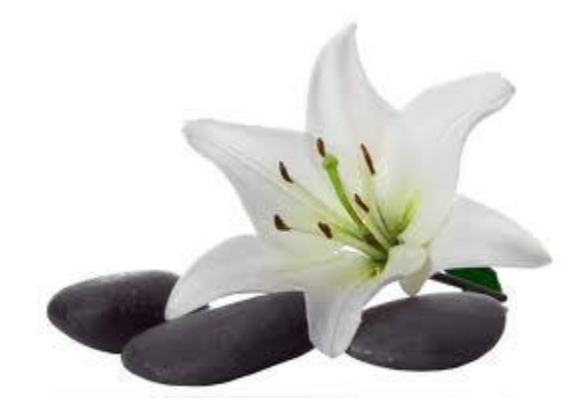

# GESTIONIK

http://www.gestionik.com

1, avenue Holiday, Tour de l'Est, bur. 501 Pointe-Claire, QC, Canada H9R 5N3

En un clic !

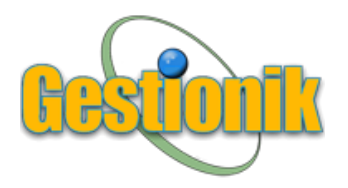

# Gestionnaire intelligent, accessible en ligne 24/7

**Gestionik** est un logiciel de gestion très convivial, accessible en tout temps et en toute sécurité via internet.

Son interface visuelle et colorée vous permet d'avoir sous les yeux, en un clic, le ou les éléments recherchés.

### Vos données en toute sécurité !

Ne risquez plus de perdre toutes vos données ! Avec **Gestionik**, aucun risque lié au vol, un sinistre, un bris de votre disque dur ou tout autre événement malencontreux. Toutes vos données font l'objet de sauvegardes quotidiennes, sur des serveurs dédiés hautement sécurisés.

De plus, vos données sont accessibles en tout temps et en toute sécurité, ceci vous permettant de poursuivre vos opérations sans aucune contrainte !

#### De nombreux avantages !

- Aucun téléchargement ni aucune installation.
- Accessibilité 24/7 via le Web (logiciel sécurisé en ligne).
- Aucuns frais cachés, ceci évitant de bien mauvaises surprises !
- Logiciel convivial ne requérant aucune connaissance particulière en informatique.
- Nombreuses fonctions essentielles pour une bonne gestion de vos opérations.
- Grande rapidité d'exécution de toutes les fonctionnalités du logiciel.
- Extrême fiabilité (ne perdez plus jamais vos données).
- Haute sécurité (backups quotidiens).

Site web officiel http://www.gestionik.com

### **AVANT-PROPOS**

#### Logiciel sur mesure pour centres d'esthétique

------

Les captures d'écran incluses dans le présent document ne sont que des schémas pour illustrer différentes fonctionnalités du logiciel.

Il est à noter que toutes les informations contenues dans les différentes captures sont purement fictives.

Même si un nom d'individu ou toute autre information correspond à une réalité, ce n'est que pure invention.

Tous les schémas faisant partie de la présente contiennent des noms et chiffres fictifs...

# **ESTHÉTIQUE - MODULES**

Chacun des modules possède sa propre couleur, ceci faisant en sorte que l'utilisateur sait toujours dans quelle section du logiciel il se trouve.

#### Menu principal supérieur

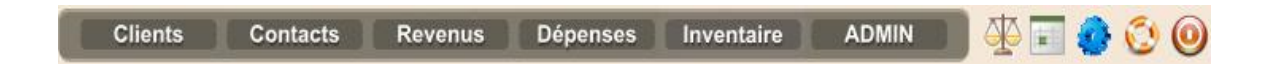

Couleurs correspondant aux différents modules.

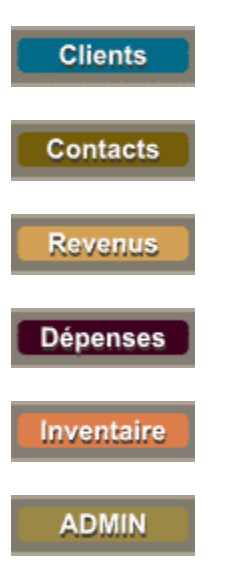

#### Icônes du menu supérieur

Bilans

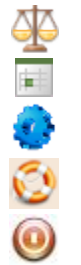

Calendrier Préférences

Support technique

Fermer la session

# Désactivation temporaire du système

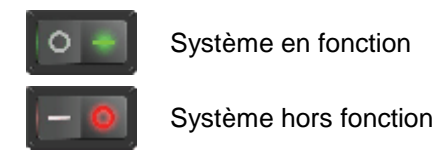

Note : Seul un administrateur voit ces icônes au coin supérieur droit de son écran.

\_\_\_\_\_

Cliquer sur l'interrupteur vert pour faire apparaître cette fenêtre :

|             | État du sytème : EN FONCTION                                                                                                    |                                                   |
|-------------|----------------------------------------------------------------------------------------------------|---------------------------------------------------|
| Mettre le s | système hors service                                                                                                    |                                                   |
|             | Vous êtes sur le point de mettre le système hors service. Se<br>auront accès et pourront remettre le système en fonction pou<br>Désirez-vous continuer? | uls les administrateurs y<br>ur tous les usagers. |
|             |                                                                                                    | Oui, mettre le système hors service               |

Cliquer sur l'interrupteur rouge pour faire apparaître cette fenêtre :

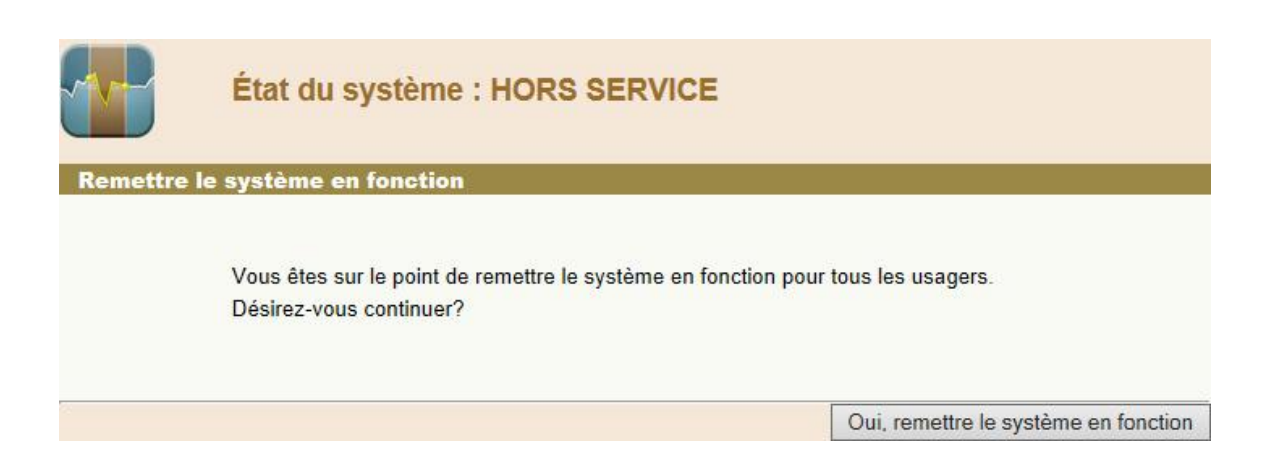

# TABLE DES MATIÈRES

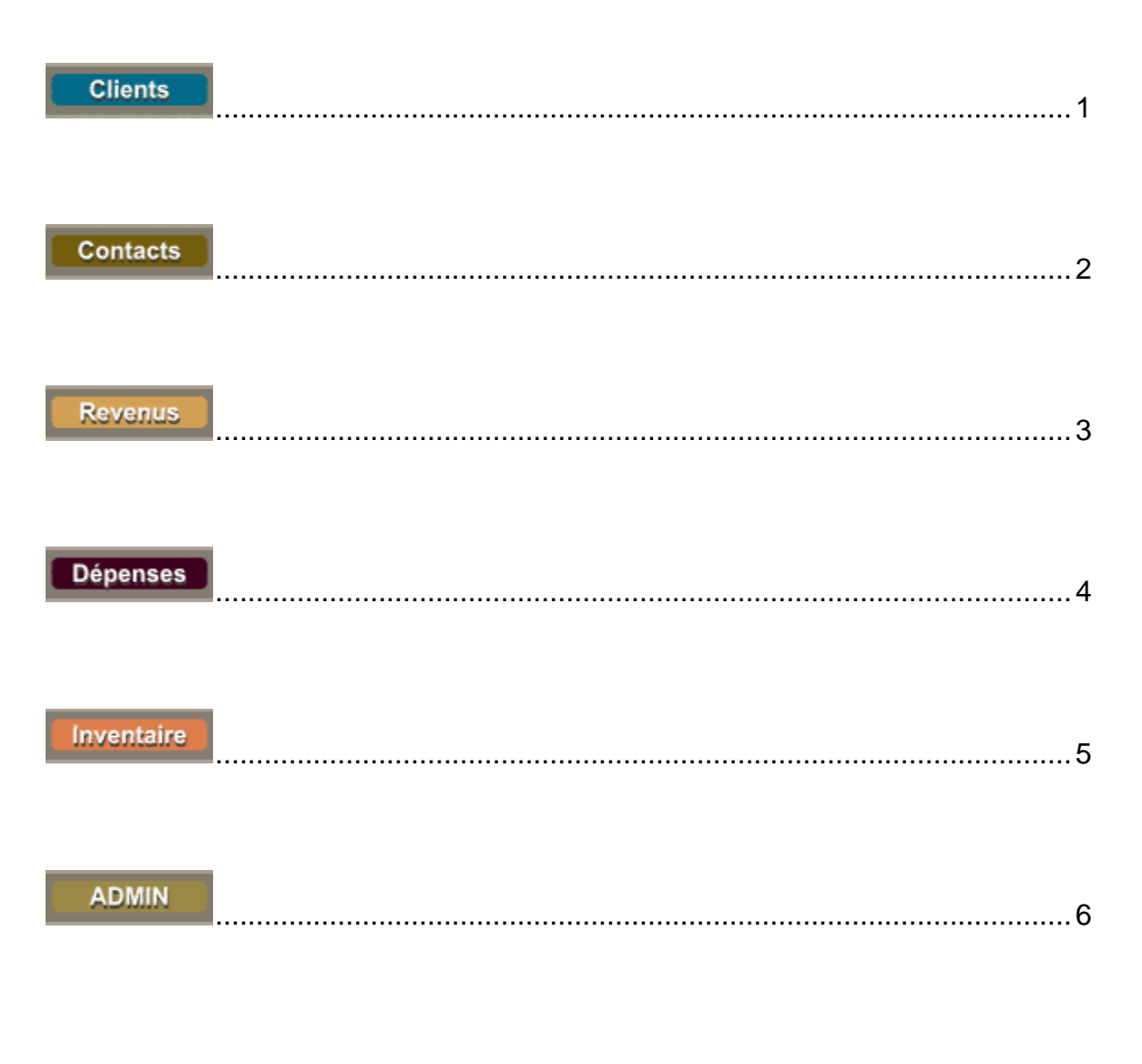

| lcônes du menu supérieur . | 7 |
|----------------------------|---|
|----------------------------|---|

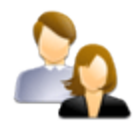

Les clients seront répertoriés dans ce module, incluant leur fiche et dossier complet.

| CLIENT    | rs           |                       |             |         |
|-----------|--------------|-----------------------|-------------|---------|
| 7 clients |              |                       |             |         |
|           | Client #     | Nom du client 🔻       | Compagnie 🔻 |         |
| •         | #00018       | Amoretti, Christina   |             | N 🔊 🗋 🗧 |
| Θ         | #00021       | Beauséjour, Alexandra |             | S 🔍 🕒 🖨 |
|           | 🖨 Coordonné  | es                    |             |         |
| 1         | Facturation  | n                     |             |         |
|           | 🗧 Formulaire | es médicaux           |             |         |
| 1         | 🗧 Historique |                       |             |         |
| 1         | 🖨 Mémos      |                       |             |         |
| 0         | #00022       | Lacoste, Céline       |             | S 🔍 🖯   |
| 8         | #00019       | Leeborgh, Diana       |             | N 🔍 🔍 🔁 |
| •         | #00024       | Patenaude, Marc       |             | 🛬 🚇 🖨   |
| 0         | #00023       | Perez, Viviana        |             | S 🔍 🔁   |
| 8         | #00020       | Price, Carmen         |             | N 🔍 🔍 🖨 |

### **Navigation**

Pour accéder aux différentes sections d'une fiche, il suffit d'utiliser l'icône 🤤.

### **Sections**

- Coordonnées
- Facturation
- Formulaires médicaux
- Historique
- Mémos
- Anniversaires du jour (fonction automatisée)

| 😫 Coordonnées          |     |  |
|------------------------|-----|--|
| Facturation            |     |  |
| 🗧 Formulaires médicaux | t - |  |
| 🖨 Historique           |     |  |
| 🖨 Mémos                |     |  |

# Ajouter un client

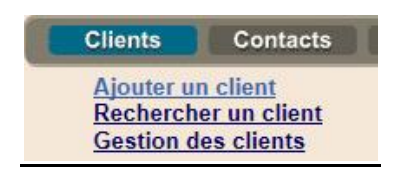

En cliquant sur le sous-menu « Ajouter une client », une fenêtre apparaît.

| Ajouter un client         |                                |
|---------------------------|--------------------------------|
|                           |                                |
| Date d'ajout :            | 07/05/2013                     |
| Catégorie :               | Aucune V 3                     |
| Date de naissance :       | 28/12/1961                     |
| Numéro de référence :     | 2                              |
| Langue :                  | Français V                     |
| Nom du client             |                                |
| Suffixe -                 | Madame Y                       |
| Prénom :                  | Johanna                        |
| Nom :                     | Lambert                        |
| Titre :                   |                                |
| 2                         | Afficher sur les factures      |
| Compagnie                 |                                |
| Compagnie :               | Hydro-Québec                   |
|                           |                                |
| Division :                |                                |
| 2                         | Afficher sur les factures      |
| Adresse de correspondance |                                |
| Adresse :                 | 551 rue Pierre-Tétreault       |
|                           |                                |
| Ville :                   | Montréal                       |
| État/province :           | Québec V                       |
| Pays :                    | Canada V                       |
| Code postar.              | niL 410                        |
| Communications            |                                |
| Téléphone #1 :            | 514-333-0000                   |
| Téléphone #2 :            | 514-000-3333                   |
| Télécopieur :             |                                |
| Sans frais :              |                                |
| Cellulaire :              |                                |
| Courriel -                | iohannelambert@hvdroguebec.biz |
| Site web :                |                                |
|                           |                                |
|                           | Annuler Aiouter ce client      |

# **Coordonnées**

|   | Client#                  | Nom du client 🔻                                                                                                    | Compagnie 🔻    |                                                                    |                                                                      |            |
|---|--------------------------|----------------------------------------------------------------------------------------------------|----------------|--------------------------------------------------------------------|----------------------------------------------------------------------|------------|
| Θ | #00025                   | Lambert, Johanna                                                                                                    | Hydro-Québec   |                                                                    |                                                                      | S 🗋 🧉      |
|   | Coordonnées              |                                                                                                    |                |                                                                    |                                                                      |            |
|   |                          | Nom : Johanna Lambert<br>Titre : Conseillère                                                                                                    |                | Compagnie :                                                        | Hydro-Québec                                                         | 7 mai 2013 |
|   |                          | Langue : Français                                                                                                    |                | Site web :                                                         |                                                                      |            |
|   | Tế<br>Tế<br>J<br>Date đe | iléphone #1 : 514-333-0000<br>iléphone #2 : 514-000-3333<br>Sans frais : 514-000-3333<br>Cellulaire : 438-000-1111<br>Autre :<br>Télécopieur :<br>Courrie! : <u>johannelambert@1</u><br>e naissance : 28 décembre 1961 | ydroquebec.biz | Adresse :<br>Ville :<br>État/province :<br>Pays :<br>Code postal : | 551, rue Pierre-Tétreault<br>Montréal<br>Québec<br>Canada<br>H1L 4Y6 |            |
|   | Eacturation              |                                                                                                    |                |                                                                    |                                                                      |            |
| 1 | Formulaires r            | médicaux                                                                                                    |                |                                                                    |                                                                      |            |
|   | Historique               |                                                                                                    |                |                                                                    |                                                                      |            |
| 1 | Mémos                    |                                                                                                    |                |                                                                    |                                                                      |            |

# <u>lcônes</u>

| S. | Éditer    |
|----|-----------|
| Ĵ  | Copier    |
| 0  | Supprimer |

# Google MAP

En cliquant sur l'icône , une carte illustre l'emplacement du client.

| Clients Contacts Revenus Dépenses Inv                                                                                                    | GESTIONIK - Windows Internet Explorer                                                                 | 0.0        |
|----------------------------------------------------------------------------------------------------|----------------------------------------------------------------------------------------------------|------------|
| Ajouter un contact                                                                                                    | http://gestionik.com/software/clients/map.asp?adr=551, rue Pierre-Tétreault, Montréal, Québec, Canada |            |
| Rechercher un contact<br>Gestion des contacts                                                                                                    | <b>МАР</b>                                                                                            |            |
| 1 client                                                                                                    |                                                                                                    |            |
| Client # Nom du client  #00025 Lambert, Johanna                                                                                                    |                                                                                                    | S 🛈 🖯      |
| Coordonnées                                                                                                    | 551, rue Pierre-Tétreault, Montréal, Québec, Canada                                                   |            |
| Nom : Johanna Lambert<br>Titre : Conseillère<br>Langue : Français<br>Téléphone #1 : 514-333-3000<br>Téléphone #2 : 514-30-333<br>Sans frais :<br>Cellulaire : 438-00-1111<br>Autre :<br>Télécopieur :<br>Date de naissance : 20 décembre 1961<br>Otte de naissance : 20 décembre 1961 | Certe Satellie                                                                                        | 7 mai 2013 |
| Historique                                                                                                    | A. Lander Bridge                                                                                      |            |
|                                                                                                    |                                                                                                    |            |
| <ul> <li>mentos</li> </ul>                                                                                                    | Close                                                                                                 |            |
|                                                                                                    |                                                                                                    | 1          |
| Anniversaires du jour<br>Aucun                                                                                                    |                                                                                                    |            |
| Partain                                                                                                    |                                                                                                    |            |

### **Facturation**

À l'intérieur de cette section, il sera possible en quelques clics de facturer des produits et/ou services.

Une fois une facture générée, cette dernière demeure dans la fiche du client et peut être consultée à tout moment.

| Θ      | #00025      | Lambert, Johanna |         | Hydro-Québec     |
|--------|-------------|------------------|---------|------------------|
| Θ      | Coordonnées |                  |         |                  |
| 0      | Facturation |                  |         |                  |
|        | 8           | Factures : 1     |         |                  |
|        |             |                  | Facture | Date             |
|        |             | <b>OO</b> QE     | #00036  | 1er février 2014 |
| Icônes |             |                  |         |                  |
| 0      | Supprimer   |                  |         |                  |

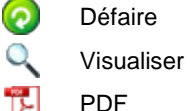

- Un nombre illimité de factures peuvent être enregistrées pour chaque client.
- Pour chacune des factures produites, un document PDF est automatiquement généré ; ce dernier pouvant être sauvegardé, imprimé, etc.

#### <u>Revenus</u>

Dès qu'une facture est générée, le montant est automatiquement reporté dans le module des Revenus, permettant de voir en temps réel l'évolution des ventes.

| REVENUS<br>Total excluant ta | axes: 35.00 \$ |                  |              |          | PÉRIODE : 1 | er janvier 2014 au 3 | 11 décembre 2014 |
|------------------------------|----------------|------------------|--------------|----------|-------------|----------------------|------------------|
| Facture                      | Client #       | Nom du client    | Compagnie    | Montant  |             |                      | Total            |
| Q #00036                     | #00025         | Lambert, Johanna | Hydro-Québec | 35.00 \$ | 1.75 \$     | 3.49 \$              | 40.24 \$         |

Voir module des Revenus.

#### Construction de la facture

En cliquant sur l'icône représentant une facture, une fenêtre apparaît et permet de générer une facture en quelques clics seulement.

| Construction de la          | a facture                                                                                                    | Nom : Alexandra Beauséjour<br>Compagnie : |
|-----------------------------|----------------------------------------------------------------------------------------------------|-------------------------------------------|
| Produits/services           |                                                                                                    |                                           |
| Ajouter un produit/service  |                                                                                                    |                                           |
| Date :                      | 04/03/2014                                                                                                    |                                           |
| 0<br>•                      | Service<br>Produit                                                                                                    |                                           |
|                             | Filtre Choisir un produit Sélectionner Lotion régulatrice (200 ml)   35,95 \$                                                                                    | ]                                         |
| Note :                      | Depuis que la cliente utilise cette lotion, elle n'a pl<br>d'éruptions cutanées<br>*La note n'apparaît pas sur la facture ; elle sera reportée dans l'historique | us de démangeaisons ni                    |
| Vendu/offert par :<br>Qté : | Jenny Dorman V                                                                                                    |                                           |
| Montant :<br>TPS :<br>TVO · | 35.95 \$<br>● Oui ○ Non<br>● Oui ○ Non                                                                                                    |                                           |
|                             | Ajouter à la facture                                                                                                    |                                           |

#### **Fonctionnalités**

- Un filtre de recherche permet de localiser un produit ou un service en un clic. Dès que ce dernier est sélectionné et que la quantité est inscrite dans la case prévue à cet effet, le montant s'inscrit automatiquement (taxes applicables ou non, selon les paramètres définis dans le panneau de configuration).
- Pour tout produit ou service ajouté à une facture, une note peut être inscrite : la note ne figure pas sur la facture, mais est instantanément reportée dans l'historique du client pour fins de consultation. Cette option est souvent utilisée pour y noter des commentaires spécifiques, une appréciation quelconque, etc.
- Le champ « Vendu/offert par » est utilisé pour identifier quel membre du personnel a vendu un produit ou offert un service. Chacune des ventes est automatiquement enregistrée dans un module « Statistiques », lequel ne peut être consulté que par un administrateur.

Items ayant été ajoutés à une facture

| Date          | Description                 | TPS | TVQ | Par          | Qté | Prix unit. | Total        |
|---------------|-----------------------------|-----|-----|--------------|-----|------------|--------------|
| ☑ 4 mars 2014 | Lotion régulatrice (200 ml) | Oui | Oui | Jenny Dorman | 2   | 35,95 \$   | 71,90 \$ 📉 🧲 |

### Afficher/générer la facture

| Date de facturation :         | 11/02/2014 |        |
|-------------------------------|------------|--------|
| Note au bas de la facture     |            |        |
| Merci de nous faire confiance | ſ          | ^      |
|                               |            | $\sim$ |

En cliquant sur le bouton « Afficher/générer la facture », une fenêtre s'ouvre dans un nouvel onglet :

|                                                                                                    | 1234, rue des Galets<br>Ste-Marguerite (Québec)<br>AOB 1CO<br>Tél. : (123) 456-7890                                                                                                    |
|----------------------------------------------------------------------------------------------------|----------------------------------------------------------------------------------------------------|
| APERÇU SEULEMEN                                                                                                    | NT                                                                                                    |
|                                                                                                    | Date : 11 février 2014                                                                                                    |
|                                                                                                    | Facture # : 00040<br>Client # : 00025                                                                                                    |
| Conseillere                                                                                                    |                                                                                                    |
| Conseillère<br>551, rue Pierre-Tétreault<br>Montréal, Québec<br>H1L 4Y6                                                                                                | * Produits/services non taxables                                                                                                    |
| Conseillère<br>S51, rue Pierre-Tétreault<br>Montréal, Québec<br>H1L 4Y6<br>Date Description                                                                            | * Produits/services non taxables<br>Qté Montant Total                                                                                                    |
| Conseillère<br>S51, rue Pierre-Tétreault<br>Montréal, Québec<br>H1L 4Y6<br>Date Description<br>11/02/2014 Lotion régulatrice (200 n                                    | * Produits/services non taxables<br>Qté Montant Total<br>nl) 2 35.95 \$ 71.90 \$<br>SOUS-TOTAL : 71.90 \$<br>TPS (Votre numéro) : 3.60 \$<br>TVQ (Votre numéro) : 7.17 \$<br>TOTAL : 82.67 \$ |
| Conseillère<br>S51, rue Pierre-Tétreault<br>Montréal, Québec<br>H1L 4Y6<br>Date Description<br>11/02/2014 Lotion régulatrice (200 n<br>Merci de nous faire confiance ! | * Produits/services non taxables<br>Qté Montant Total<br>nl) 2 35.95 \$ 71.90 \$<br>SOUS-TOTAL : 71.90 \$<br>TPS (Votre numéro) : 3.60 \$<br>TVQ (Votre numéro) : 7.17 \$<br>TOTAL : 82.67 \$ |

Si les informations se trouvant sur la facture sont justes, il suffit simplement de cliquer sur le bouton « Générer la facture » et le document PDF sera automatiquement généré.

### Formulaires médicaux

Trois formulaires de base

- Examen de la peau
- Questionnaire santé soin cellulite
- Électrolyse

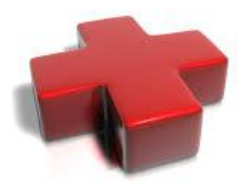

Chacun des formulaires peut être personnalisé selon les besoins, et d'autres formulaires peuvent également être produits sur demande.

### <u>Historique</u>

À chacune de ses visites, le client reçoit un soin particulier et/ou achète un ou plusieurs produits. Tout ce qui se retrouve sur la facture est automatiquement reporté dans la section réservée à l'historique du client, et l'on peut y inscrire des notes si requis.

Si une note\* a été ajoutée dès la construction de la facture, cette dernière se retrouvera instantanément dans l'historique du client.

| * La | note | insérée | sur la | facture | n'apparaît | pas | sur la | facture. |  |
|------|------|---------|--------|---------|------------|-----|--------|----------|--|
|      |      |         |        |         |            |     |        |          |  |

| Date :             | 12/01/2014                        |                                                       |  |
|--------------------|-----------------------------------|-------------------------------------------------------|--|
| ۲                  | Service                           |                                                       |  |
|                    | Filtre                            | Choisir un service                                    |  |
|                    | Q                                 | Soins du visage - Hydratation   75 \$                 |  |
| 0                  | Produit                           |                                                       |  |
| Note :             | Problèmes de peau du vi           | sage, avec acné qui débute                            |  |
|                    | * La note n'apparaît pas sur la f | acture , elle sera reportée dans l'historique client. |  |
| Vendu/offert par : | Sélectionner V                    |                                                       |  |
| Qté :<br>Montant : | 1<br>75 \$                        |                                                       |  |
| TDC .              |                                   |                                                       |  |

Dans l'exemple ci-dessus, on peut lire la note suivante : Problèmes de peau du visage, avec acné qui débute...

#### Historique du client

Au moment où a été générée la facture, la note fut automatiquement insérée dans l'historique du client. S'il a été omis d'ajouter une note, cela peut être fait ultérieurement., de même qu'une note peut être éditée à tout moment, lorsque requis.

| ¢ | Historiqu | ie              |                                                                                    |  |
|---|-----------|-----------------|------------------------------------------------------------------------------------|--|
|   |           |                 |                                                                                    |  |
|   |           | 12 janvier 2014 | Soins du visage - Hydratation<br>Problèmes de peau du visage, avec acné qui débute |  |
|   |           |                 | Problemes de peau du visage, avec ache qui debute                                  |  |

### <u>Mémos</u>

Ajout de commentaires généraux, avec date du jour automatisée.

Les mémos ajoutés peuvent être édités et supprimés en tout temps.

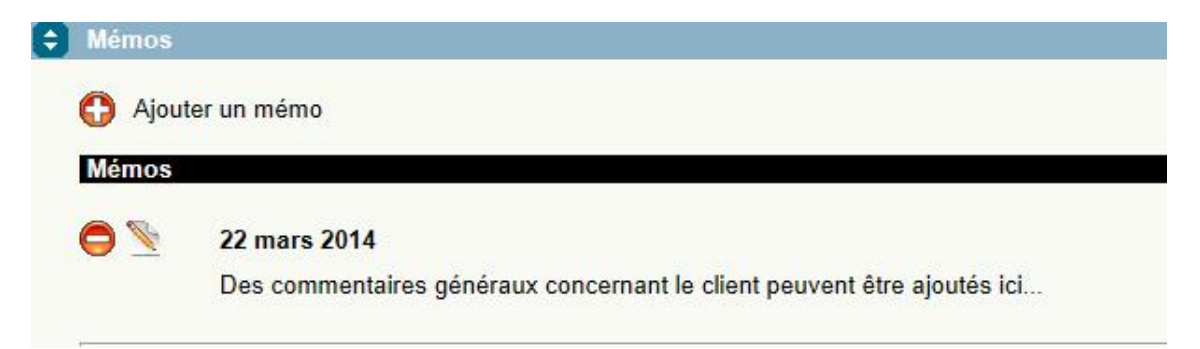

### Anniversaires du jour

Une fonction permet de voir si un client fête un anniversaire. La date d'anniversaire du client doit au préalable avoir été insérée dans la fiche.

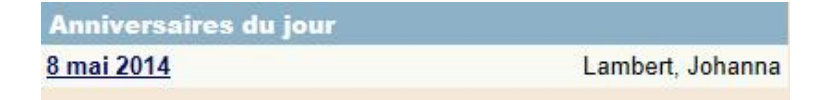

- Date cliquable permettant d'entrer instantanément dans la fiche du client
- Un ou plusieurs anniversaires peuvent être indiqués

### Quelques fonctions

| Rechercher un client                                    |         |            |
|---------------------------------------------------------|---------|------------|
| Recherche par mots-clés       lambert   Tous les mots v | 20      |            |
| Toutes les catégories V                                 | Annuler | Rechercher |

Que votre gestionnaire intelligent contienne des dizaines, des centaines ou même des milliers de clients, retracez une fiche client instantanément !

|             | Supprimer un client                                                       |         |                          |
|-------------|---------------------------------------------------------------------------|---------|--------------------------|
| Gélinas, Ma | rtin                                                                      |         |                          |
|             | FACTURES POUR CE CLIENT :                                                 |         |                          |
|             | Vous êtes sur le point de supprimer ce client.<br>Désirez-vous continuer? |         |                          |
|             |                                                                           | Annuler | Oui, supprimer ce client |

Fonction de suppression de client avec système de protection pour éviter de supprimer des clients par erreur.

| 2               | Gestion des clients |  |
|-----------------|---------------------|--|
| Catégorie       | es                  |  |
| 🕂 Ajouter       | r une catégorie     |  |
| Régulier<br>VIP |                     |  |

Il est possible d'ajouter, d'éditer ou supprimer ses propres catégories de clients.

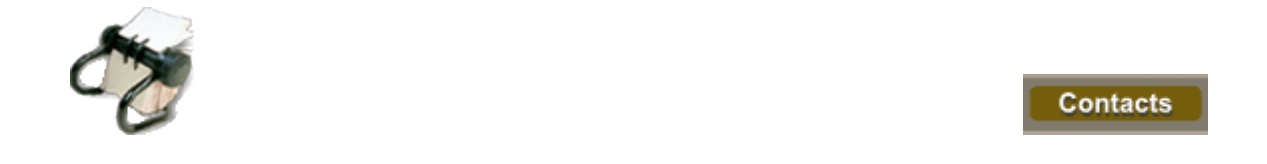

Les contacts sont répertoriés dans ce module, qui est d'une très grande utilité pour y répertorier des contacts d'affaires, des clients potentiels, etc., et les retracer en un clic.

|   | Nom du contact 🔻                                                                                           |                                                                                                    | Compagnie 🔻         | Courriel                                                                   |                                                                     |            |
|---|----------------------------------------------------------------------------------------------------|----------------------------------------------------------------------------------------------------|---------------------|----------------------------------------------------------------------------|---------------------------------------------------------------------|------------|
| 0 | Dia Vittoro, Dalton                                                                                        | 1                                                                                                    | Dia Vittoro Avocats | diavittoro@avocats                                                         | .biz                                                                | Se 🖸 🛈 🖨 💾 |
|   | 5 février 2013                                                                                             |                                                                                                    |                     |                                                                            |                                                                     |            |
|   | Nom :<br>Titre :                                                                                           | Dalton Dia Vittoro<br>Avocat                                                                           |                     | Compagnie : I                                                              | Dia Vittoro Avocats                                                 |            |
|   | Langue :                                                                                                   | Français                                                                                               |                     | Site web :                                                                 | http://www.diavottoro.org                                           |            |
|   | Téléphone #1 :<br>Téléphone #2 :<br>Sans frais :<br>Cellulaire :<br>Autre :<br>Télécopieur :<br>Courriel : | 514-000-1234<br>514-999-0001<br>1-88000-9090<br>438-098-0987<br>514-111-2222<br>diavittoro@avocats.biz |                     | Adresse :<br>Ville :  <br>État/province : (<br>Pays : (<br>Code postal : ) | 1234, rue Notre-Dame Est<br>Montréal<br>Québec<br>Canada<br>H1L 4Y5 |            |
|   | ᅌ Mémos                                                                                                    |                                                                                                    |                     |                                                                            |                                                                     |            |

### Navigation

Pour accéder aux différentes sections d'une fiche, il suffit d'utiliser l'icône 🖯.

### **Sections**

- Coordonnées
- Mémos

Icônes

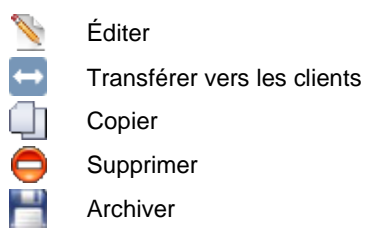

### Tout comme pour les clients, il est possible :

- de générer en un clic la cartographie Google MAP
- d'ajouter des commentaires généraux...

# Quelques fonctions

| Recherche                                                     | er un contact   |   |   |
|---------------------------------------------------------------|-----------------|---|---|
| Recherche par mots-clés<br>vittoro<br>Toutes les catégories V | Tous les mots V | ð | Ì |
| Contacts actifs Archives                                      |                 |   |   |
|                                                               |                 |   |   |

| Supprimer un contact                                                       |         |                           |
|----------------------------------------------------------------------------|---------|---------------------------|
| NOM DU CONTACT :<br>Dia Vittoro Avocats                                    |         |                           |
| Vous êtes sur le point de supprimer ce contact.<br>Désirez-vous continuer? |         |                           |
|                                                                            | Annuler | Oui, supprimer ce contact |

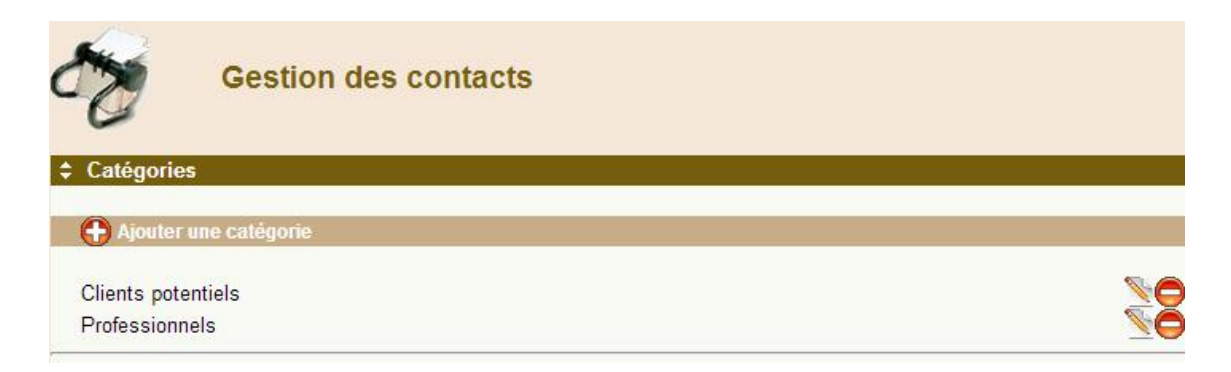

Il est possible d'ajouter, d'éditer ou supprimer ses propres catégories de contacts.

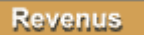

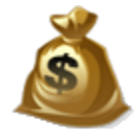

### Les revenus sont répertoriés dans ce module.

| REVENUS          |               |                     |              |             | PÉRIODE : | 1er janvier 2013 au | 31 décembre 2014 |
|------------------|---------------|---------------------|--------------|-------------|-----------|---------------------|------------------|
| Total excluant t | axes: 7,048.4 | 10 \$               |              |             |           |                     |                  |
| Facture          |               |                     | Compagnie    |             |           |                     | Total            |
| Q #00039         | #00024        | Patenaude, Marc     |              | 195.90 \$   | 9.80 \$   | 19.54 \$            | 225.24 \$        |
| Q #00038         | #00024        | Patenaude, Marc     |              | 75.00 \$    | 3.75 \$   | 7.48 \$             | 86.23 \$         |
| Q #00037         | #00025        | Lambert, Johanna    | Hydro-Québec | 71.90 \$    | 3.60 \$   | 7.17 \$             | 82.67 \$         |
| Q #00036         | <u>#00025</u> | Lambert, Johanna    | Hydro-Québec | 35.00 \$    | 1.75 \$   | 3.49 \$             | 40.24 \$         |
| Q #00034         | #00019        | Leeborgh, Diana     |              | 35.00 \$    | 1.75 \$   | 3.49 \$             | 40.24 \$         |
| Q #00033         | #00018        | Amoretti, Christina |              | 70.00 \$    | 3.50 \$   | 6.98 \$             | 80.48 \$         |
| Q #00032         | #00019        | Leeborgh, Diana     |              | 40.00 \$    | 2.00 \$   | 3.99 \$             | 45.99 \$         |
| Q #00029         | #00018        | Amoretti, Christina |              | 6,285.70 \$ | 314.29 \$ | 627.00 \$           | 7,226.99 \$      |
| Q #00028         | <u>#00018</u> | Amoretti, Christina |              | 169.90 \$   | 8.50 \$   | 16.95 \$            | 195.35 \$        |
| Q #00027         | #00018        | Amoretti, Christina |              | 70.00 \$    | 3.50 \$   | 6.98 \$             | 80.48 \$         |
|                  |               |                     |              |             |           |                     | 1                |

Sur chacune des lignes se retrouvent :

- une icône (loupe) pour visualiser la facture
- le numéro de facture
- le numéro de client système
- le nom du client
- sa compagnie (si applicable)
- le montant de la facture
- les taxes (si applicable)
- le montant total de la facture

#### Sous-menus

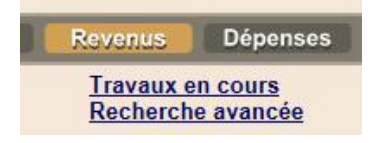

#### Travaux en cours

- Tant et aussi longtemps qu'une facture n'a pas été définitivement générée, les travaux demeurent en cours.
- Dès le moment où une facture est générée, le montant total y étant associé est automatiquement transféré dans les « Revenus ».

# Recherche avancée

Il y a trois options de recherche dans le module des revenus.

|         | Recherche avancée                                                    |            |           |
|---------|----------------------------------------------------------------------|------------|-----------|
| Modules |                                                                      |            |           |
|         | <ul> <li>Revenus</li> <li>Travaux en cours</li> <li>Taxes</li> </ul> |            |           |
|         |                                                                      | Annuler Po | oursuivre |

Après avoir sélectionné le type de recherche souhaité, différentes fenêtres s'affichent :

| Rev               | venus                    |                 |         |            |
|-------------------|--------------------------|-----------------|---------|------------|
| Recherche par cli | ient                     |                 |         |            |
| Client :          | lambert                  | Tous les mots 🗸 | Annuler | Rechercher |
|                   |                          |                 | Annuler | Nechercher |
| Recherche par pé  | riode                    |                 |         |            |
| Du :<br>Au :      | 01/01/2014<br>31/12/2014 |                 |         |            |
|                   |                          |                 | Annuler | Rechercher |

La recherche par client permet d'afficher tous les revenus générés d'un même client, selon une période définie dans les paramètres d'affichage du panneau de configuration.

La recherche par période permet de voir tous les revenus selon une période choisie (mois, trimestre, année, etc.).

| Travaux en cours  |                                        |                 |         |            |
|-------------------|----------------------------------------|-----------------|---------|------------|
| Recherche par cli | ient                                   |                 |         |            |
| Client :          | Solande Hardy                          | Tous les mots 🗸 | Annuler | Rechercher |
|                   |                                        |                 |         |            |
| Recherche par pé  | riode                                  |                 |         |            |
| Du :<br>Au :      | 01/01/2014<br>31/12/2014<br>31/12/2014 |                 |         |            |
|                   |                                        |                 | Annuler | Rechercher |

Ce type de recherche permet d'afficher tous les travaux en cours d'un client.

Il est aussi possible d'afficher les travaux en cours par période, pour tous les clients.

| 🥄 Та             | xes facturées                      |                 |         |            |
|------------------|------------------------------------|-----------------|---------|------------|
| Recherche par cl | lient                              |                 |         |            |
| Client           | Johanna Lambert                    | Tous les mots V | Annuler | Rechercher |
| Prohevalue nor n | foto da                            |                 | 10      |            |
| Recherche par p  | Du : 01/01/2014<br>Au : 31/12/2014 |                 |         |            |
|                  |                                    |                 | Annuler | Rechercher |

La recherche par client permet d'afficher les taxes facturées pour un client quelconque. Il est aussi possible d'afficher les taxes facturées par période, pour tous les clients.

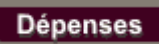

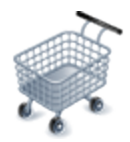

Les dépenses sont répertoriées dans ce module, et classées par catégories distinctes.

| DÉPENS     | SES                                    |              |                         |             |
|------------|----------------------------------------|--------------|-------------------------|-------------|
| 3,474.44 9 | (1er janvier 2014 au 31 décembre 2014) |              |                         |             |
|            | Catégorie                              |              |                         | Total       |
| θ          | Électricité                            |              |                         | 1,320.14 \$ |
|            | Date                                   | Fournisseur  | Description             | Montant     |
|            | C 10 mars 2014                         | Hydro-Québec | Mars et avril 2014      | 563.66 \$   |
|            | 😑 📉 🔍 10 janvier 2014                  | Hydro-Québec | Janvier et février 2014 | 756.48 \$   |
| θ          | Équipement de bureau                   |              |                         | 454.90 \$   |
| θ          | Informatique                           |              |                         | 1,454.72 \$ |
| θ          | Mobilier de bureau                     |              |                         | 201.21 \$   |
| Θ          | Papeterie                              |              |                         | 25.87 \$    |
| θ          | Quincaillerie                          |              |                         | 17.60 \$    |

# Ajouter une dépense

| <b>,</b> | Ajouter une dépense |                                                                                                   |                                   |         |                       |
|----------|---------------------|---------------------------------------------------------------------------------------------------|-----------------------------------|---------|-----------------------|
|          |                     |                                                                                                   |                                   |         |                       |
|          | Date :              | 04/03/2014                                                                                        |                                   |         |                       |
|          | Catégorie :         | Équipement de bureau 🗸 🍸                                                                          |                                   |         |                       |
|          | Description :       | Imprimante Brother MFC-1240                                                                       | C                                 |         |                       |
|          | Fournisseur :       | Bureau en Gros 🗸 🕄                                                                                |                                   |         |                       |
|          | Facture # :         | 7780-0098                                                                                         |                                   |         |                       |
|          | Bon de commande :   |                                                                                                   |                                   |         |                       |
|          | Action :            | Enregistrer les détails de paiement     Inclure dans les comptes à payer                          |                                   |         |                       |
|          | Mode de paiement :  | <ul> <li>○ Cash</li> <li>● Carte de débit</li> <li>○ Chèque</li> <li>○ Carte de crédit</li> </ul> | Institution :<br>Banque Nationale |         |                       |
|          | Confirmation #:     | 1213-0098                                                                                         |                                   |         |                       |
|          | Montant :           | 395.65 \$ %                                                                                       |                                   |         |                       |
|          | TPS :               | 19.78 \$                                                                                          |                                   |         |                       |
|          | TVQ :               | 39.47 \$                                                                                          |                                   |         |                       |
|          | TOTAL :             | 454.90 \$                                                                                         |                                   |         |                       |
|          |                     |                                                                                                   |                                   | Annuler | Ajouter cette dépense |

#### Rechercher une dépense

| Recherc                                                                                                    | her une dépense |         |           |
|----------------------------------------------------------------------------------------------------|-----------------|---------|-----------|
| Recherche par mots-cles         Brother         Comptes à payer seulem         Du :       01/01/2014         Au :       31/12/2014 | ent             |         | Kane      |
| Τανος παυόος                                                                                                    |                 | Annuler | Recherche |
| <ul> <li>TPS</li> <li>TVQ</li> <li>Du : 01/01/2014</li> <li>Au : 31/12/2014</li> </ul>                                             |                 |         |           |
| 5.0                                                                                                    |                 | Annuler | Recherche |

Pour chacune des cases de recherche, une période peut être définie par l'utilisateur. Par défaut, l'année en cours est automatisée.

#### Recherche par mots-clés

Il suffit simplement d'entrer un ou plusieurs mots-clés, et le ou les éléments recherchés s'affichent en un clic. Options de recherche : « tous les mots » ou « phrase exacte ».

Il est également possible d'afficher les comptes à payer seulement. Cette fonction peut s'avérer très utile pour afficher des fournitures commandées qui seront payables sur livraison, par exemple.

#### Taxes payées

En un clic, cette fonction permet d'afficher les taxes payées relativement aux dépenses. Il est possible d'afficher les résultats par période souhaitée (mois, trimestre, année, etc.).

# Gestion des dépenses

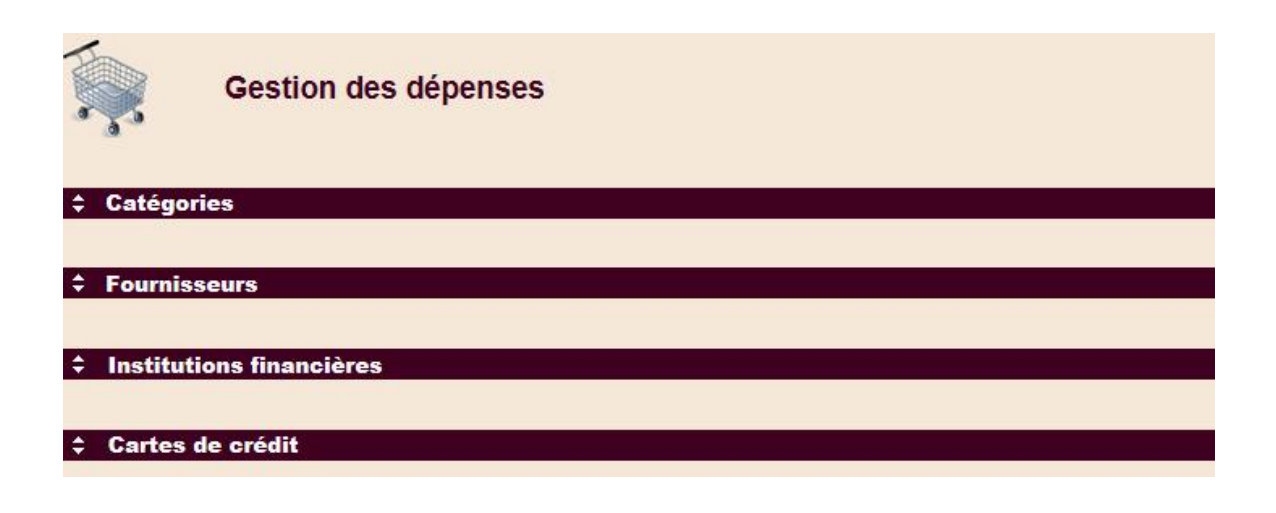

#### **Catégories**

Il est possible de définir ses propres catégories de dépenses.

| Gestion des dépenses  |             |
|-----------------------|-------------|
|                       |             |
| Ajouter une catégorie |             |
| Électricité           | S 🔁         |
| Équipement de bureau  | <u>&gt;</u> |
| Informatique          | 2           |
| Mobilier de bureau    | <u></u>     |
| Papeterie             | <u></u>     |
| Quincaillerie         | <u></u>     |

Chacune des catégories peut être éditée ou supprimée.

Il est à noter qu'un système de protection est mis en place pour éviter qu'une catégorie soit supprimée par erreur, si cette dernière est reliée à une ou plusieurs dépenses.

#### Fournisseurs

| Fournisseurs           |            |
|------------------------|------------|
| Ajouter un fournisseur |            |
| Bureau en Gros         | < <u>≤</u> |
| Canadian Tire          | ٩ <u>٧</u> |
| Future Shop            | < <u>₹</u> |
| Hydro-Québec           | <u> </u>   |

Chacun des fournisseurs peut être édité ou supprimé. L'icône représentant une loupe permet d'afficher la fiche complète du fournisseur.

Il est possible d'ajouter un nombre illimité de fournisseurs.

Note : Un système de protection est mis en place pour éviter qu'un fournisseur soit supprimé par erreur, dans le cas où ce dernier serait relié à une ou plusieurs dépenses.

### Institutions financières

| ‡ Insti    | Institutions financières           |     |  |
|------------|------------------------------------|-----|--|
| $\bigcirc$ | Ajouter une institution financière |     |  |
| Banque     | e de Montréal                      | 5   |  |
| Banque     | e Nationale                        | S 🔿 |  |
| BNE        |                                    | 9 🖉 |  |
| Caisse     | Populaire Desjardins               | 2   |  |

### Cartes de crédit

| \$ Inst | ♦ Institutions financières         |          |  |
|---------|------------------------------------|----------|--|
| •       | Ajouter une institution financière |          |  |
| Banque  | e Nationale                        | S 🔿      |  |
| Caisse  | Populaire Desjardins               | <u> </u> |  |

## Affichage des dépenses par fournisseur

| Rechercher une dépense                                          |                    |
|-----------------------------------------------------------------|--------------------|
| Recherche par mots-clés                                         |                    |
| bureau en gros × Tous les mots ∨<br>□ Comptes à payer seulement |                    |
| Du: 01/01/2014                                                  |                    |
| Au : 31/12/2014                                                 |                    |
|                                                                 | Annuler Rechercher |

Permet d'afficher les dépenses reliées à un fournisseur, et ce, par période souhaitée.

| DÉPENSES                                         |                |                             |                      |           |
|--------------------------------------------------|----------------|-----------------------------|----------------------|-----------|
| 681.98 \$ (1er janvier 2014 au 31 décembre 2014, |                | - Hard State and State      | Callerda             |           |
| Date                                             | Fournisseur    | Description                 | Categorie            | lotal     |
| C 14 20 février 2014                             | Bureau en Gros | 1 fauteuil ajustable        | Mobilier de bureau   | 201.21 \$ |
| 😑 📡 🔍 4 mars 2014                                | Bureau en Gros | Imprimante Brother MFC-1240 | Équipement de bureau | 454.90 \$ |
| 🖨 🛬 🔍 1er avril 2014                             | Bureau en Gros | 3 X 500 feuilles (Lettre)   | Papeterie            | 25.87 \$  |

# Affichage des dépenses par catégorie

| formatique |                 | × Tous les mots ∨ |         |           |
|------------|-----------------|-------------------|---------|-----------|
| Comptes à  | payer seulement |                   | e 6     |           |
| Du :       | 01/01/2014      |                   |         |           |
| Au :       | 31/12/2014      | Series 1          |         |           |
|            |                 |                   | Annular | Pacharchy |

Permet d'afficher les dépenses reliées à une catégorie, et ce, par période souhaitée.

| DÉPENSES                                          |             |                              |              |             |
|---------------------------------------------------|-------------|------------------------------|--------------|-------------|
| 1,454.72 \$ (1er janvier 2014 au 31 décembre 2014 | 4)          |                              |              |             |
| Date                                              | Fournisseur | Description                  | Catégorie    | Total       |
| 😑 📡 🔍 20 janvier 2014                             | Future Shop | 1 portable Toshiba Satellite | Informatique | 1,454.72 \$ |

# Ajouter un fournisseur

| Ajouter un f                    | ournisseur                   |                           |
|---------------------------------|------------------------------|---------------------------|
|                                 |                              |                           |
| Fournisseur :                   | VIDEOTRON                    |                           |
| Numéro de compte :<br>Adresse : | 123000-456<br>4567, rue Peel |                           |
| Ville :<br>État/province :      | Montréal<br>Québec V         |                           |
| Pays :<br>Code postal :         | Canada V<br>H2G 1V8          |                           |
| Téléphone #1 :                  | 514-567-0987                 |                           |
| Téléphone #2 :                  | 514-123-4567                 |                           |
| Télécopieur :                   | 514-765-4321                 |                           |
| Site web :                      | www.videotron.ca             |                           |
| Courriel :                      | into@videotron.ca            |                           |
| ~                               | Annul                        | er Ajouter ce fournisseur |

# Supprimer un fournisseur

|   | Supprimer un fournisseur                                                                       |           |                               |
|---|------------------------------------------------------------------------------------------------|-----------|-------------------------------|
|   | Fournisseur : Bureau en Gros                                                                   |           |                               |
|   | Dépenses reliées : 3<br>Ce fournisseur ne peut être supprimé car il est relié à u<br>dépenses. | ne ou plu | sieurs                        |
| - |                                                                                                | Annuler   | Oui, supprimer ce fournisseur |

Note : Un système de protection est mis en place pour éviter qu'un fournisseur soit supprimé par erreur, dans le cas où ce dernier serait relié à une ou plusieurs dépenses. Dans le cas contraire, un simple message de confirmation est affiché à l'écran.

# Ajouter une catégorie

| Ajouter     | une catégorie  |     |      |                         |
|-------------|----------------|-----|------|-------------------------|
| Catégorie : | Sous-traitance |     |      |                         |
|             |                | Anr | uler | Ajouter cette catégorie |

# Ajouter une institution financière

|   | Ajouter       | une institution financière |         |                           |
|---|---------------|----------------------------|---------|---------------------------|
|   | Institution : | BNE                        |         |                           |
| ~ |               |                            | Annuler | Ajouter cette institution |

# Ajouter une carte de crédit

| Ajouter | une carte de crédit |         |                               |
|---------|---------------------|---------|-------------------------------|
| Carte : | American Express    |         |                               |
|         |                     | Annuler | Ajouter cette carte de crédit |

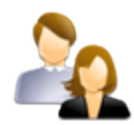

Tout l'inventaire des services et des produits est répertorié dans ce module. Les services et produits étant distincts, ils comportent toutefois les mêmes fonctions.

### À titre d'exemple, nous utiliserons les services.

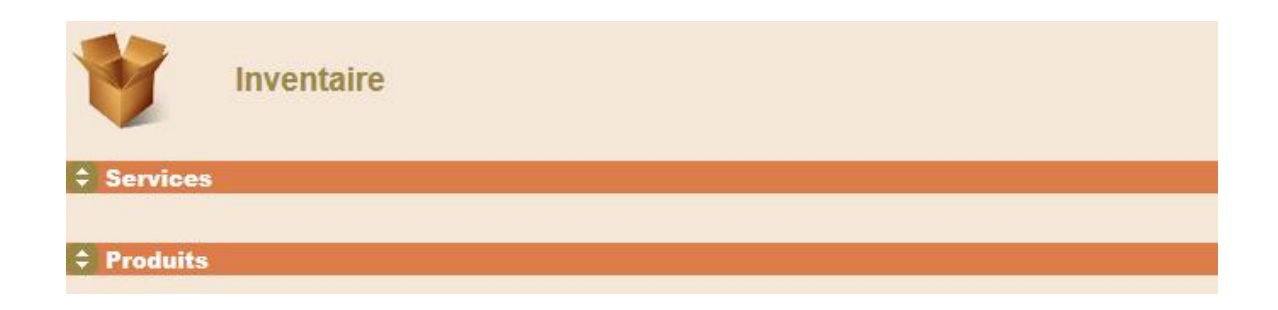

### <u>Services</u>

| Inventaire         |                                      |               |
|--------------------|--------------------------------------|---------------|
| Services           |                                      |               |
| Ajouter un service |                                      |               |
|                    | Q                                    |               |
| 75.00 \$           | Couperose                            | - <u>*</u> 20 |
| 35.00 \$           | Électrolyse                          |               |
| 70.00 \$           | Épilation au laser - Aisselles       | <u></u>       |
| 35.00 \$           | Soin des mains                       | <u>\$</u> 0   |
| 40.00 \$           | Soin des pieds                       | 20            |
| 35.00 \$           | Soins du corps - Huiles essentielles |               |
| 75.00 \$           | Soins du visage - Hydratation        | 20            |
|                    |                                      |               |

Dans l'exemple illustré quelques services seulement furent ajoutés pour fins de visualisation. Il est toutefois à noter qu'un nombre illimité de services peuvent être ajoutés et, à cet effet, un filtre est mis à disposition pour repérer en un clic le ou les éléments recherchés.

## Filtre de recherche

| V         | Inventaire      |                                |
|-----------|-----------------|--------------------------------|
| \$ Serv   | vices           |                                |
| Ajouter u | In service      |                                |
|           |                 | laser Q                        |
|           |                 | Filtre                         |
|           | 70.00 <b>\$</b> | Épilation au laser - Aisselles |
| с.        |                 |                                |
| Produits  |                 |                                |

Dans l'exemple illustré est recherché le service « Épilation au laser ». En inscrivant simplement le mot « laser » dans la case réservée au filtre puis en cliquant sur la loupe, le ou les éléments recherchés s'affichent instantanément.

#### Ajouter un service

| Code :          | FA-0345        |   |  |
|-----------------|----------------|---|--|
| Description :   | Massage facial |   |  |
| Cout unitaire : | 55.00 3        |   |  |
| Note .          | du personnel   | ^ |  |
|                 |                | ~ |  |

1 Sur cette icône figurant à la droite d'un service, simplement y glisser la souris pour afficher la note.

| 55.00 \$ | Massage facial |                                                                                                    |
|----------|----------------|----------------------------------------------------------------------------------------------------|
| 35.00 \$ | Soin des mains | Une note importante relative à un service peut être<br>ajoutée pour fins de visualisation par les membres<br>du personnel |
| 40.00 \$ | Soin des pieds |                                                                                                    |

## Supprimer un service

| Supprimer un service                                                       |         |                           |
|----------------------------------------------------------------------------|---------|---------------------------|
| SERVICE :<br>Massage facial                                                |         |                           |
| Vous êtes sur le point de supprimer ce service.<br>Désirez-vous continuer? |         |                           |
|                                                                            | Annuler | Oui, supprimer ce service |

Note : Avant toute opération visant à supprimer un service, un message de confirmation est affiché à l'écran.

| Supprimer un service                                         |              |                           |
|--------------------------------------------------------------|--------------|---------------------------|
|                                                              |              |                           |
| SERVICE :                                                    |              |                           |
| Couperose                                                    |              |                           |
| Ce service ne peut être supprimé car il est relié à une ou p | olusieurs fa | actures.                  |
|                                                              | Annuler      | Oui, supprimer ce service |

Note : Un système de protection est mis en place pour éviter qu'un service soit supprimé par erreur, dans le cas où ce dernier serait relié à une ou plusieurs factures.

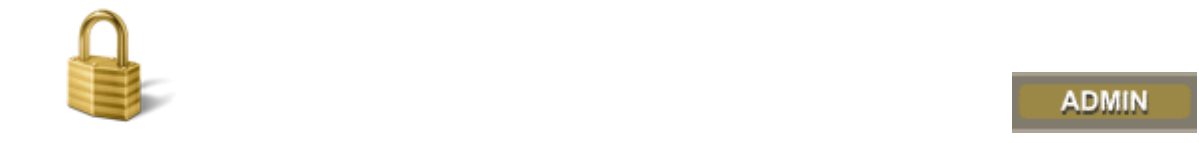

Les module **ADMIN** renferme le panneau de contrôle du gestionnaire intelligent. Seul un administrateur a accès à ce module et peut ajouter/supprimer des usagers.

Ce module comporte également une application permettant d'afficher des statistiques, par mois ou par année :

- Rendement de chacun des membres du personnel
- Ventes effectuées pour chacun des services, ou tous les services
- Ventes effectuées pour chacun des produits, ou tous les produits

#### Principales fonctions

- Application permettant d'ajouter un nombre illimité d'usagers.
- Définition de droits d'accès bien spécifiques pour chacun des usagers.
- Gestion des paramètres du panneau de configuration (logo, affichage).
- Application permettant de gérer le gestionnaire, à l'interne comme à l'externe !

#### Fenêtre principale

Le bouton ADMIN permet d'atteindre le module et d'afficher tous les usagers.

| ADMI<br>4 usag | N<br>ers      |              |                       |        |     |
|----------------|---------------|--------------|-----------------------|--------|-----|
|                | Nom           | Nom d'usager | Courriel              | Statut |     |
| 0              | Candi Lawper  | admin        | cyndi@macompagnie.com | 9      | S 🔿 |
| 0              | Diana Warden  | diana        | diana@macompagnie.com | ٠      | S 🔿 |
| 0              | Jenny Dorman  | jenny        | jenny@macompagnie.com | ۲      | S 🔿 |
| 0              | Mirca Maloney | mirca        | mirca@macompagnie.com |        | 50  |

#### <u>Icônes</u>

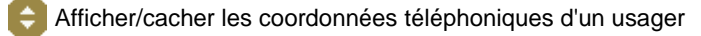

- 🎒 Indique le statut « Administrateur »
- Indique le statut « Usager régulier »
- 🔖 Éditer les coordonnées ou droits d'accès
- Supprimer un usager

# Ajouter un usager

| Ajouter un usag                     | er                   |                         |                         |                     |       |         |                    |
|-------------------------------------|----------------------|-------------------------|-------------------------|---------------------|-------|---------|--------------------|
|                                     |                      |                         |                         |                     |       |         |                    |
|                                     |                      |                         |                         |                     |       |         |                    |
| Nom complet :                       | Diana Wardon         |                         |                         |                     |       |         |                    |
| Nom d'usager :                      | diana                | ?                       |                         |                     |       |         |                    |
| Mot de passe :                      |                      | ?                       |                         |                     |       |         |                    |
| Téléphone :                         | 514-234-5678         |                         |                         |                     |       |         |                    |
| Cellulaire :                        | 438-098-0965         |                         |                         |                     |       |         |                    |
| Télécopieur :                       |                      |                         | _                       |                     |       |         |                    |
| Autre :                             |                      |                         | -                       |                     |       |         |                    |
| Courriel :                          | dianawarden@vi       | deotron.ca              | 10                      |                     |       |         |                    |
|                                     | Cocher pour          | envoyer par o           | courriel les nom d'     | usager et mot de pa | isse. |         |                    |
|                                     | C. Martin mart       | anna lfaaultat          |                         |                     |       |         |                    |
|                                     | Bonjour              | Diana, dan              | un):<br>s ce courriel t | -u                  |       |         |                    |
|                                     | trouvera             |                         | d'usager et mot         |                     |       |         |                    |
|                                     | de passe<br>gestionn | pour acce<br>aire intel | der å notre<br>ligent   | 0                   |       |         |                    |
|                                     |                      |                         |                         |                     |       |         |                    |
|                                     |                      |                         |                         |                     |       |         |                    |
| Calendrier                          |                      |                         |                         |                     |       |         |                    |
|                                     | ✓ Permet à l'us      | anar d'annarai          | ître dans le calendri   | er                  |       |         |                    |
|                                     |                      | ager a appara           | are dano le obleman     |                     |       |         |                    |
| Droits                              |                      |                         |                         |                     |       |         |                    |
|                                     | Le stat              | ut d'administ           | rateur donne accè       | s à tous les module | s.    |         |                    |
| O Administrateur                    |                      |                         |                         |                     |       |         |                    |
|                                     | Un usa               | iger régulier (         | doit avoir accès à      | au moins un modul   | e.    |         |                    |
| <ul> <li>Usager regulier</li> </ul> |                      |                         |                         |                     |       |         |                    |
| Clients -                           | <b>V</b>             |                         |                         |                     |       |         |                    |
| Contacts :                          |                      |                         |                         |                     |       |         |                    |
| Revenus :                           |                      |                         |                         |                     |       |         |                    |
| Dépenses :                          |                      |                         |                         |                     |       |         |                    |
| Inventaire :                        |                      |                         |                         |                     |       |         |                    |
|                                     |                      |                         |                         |                     |       |         |                    |
|                                     |                      |                         |                         |                     |       | Annuler | Ajouter cet usager |

### Rechercher un usager

|           | Recherch        | e <mark>r un usage</mark> r |         |            |
|-----------|-----------------|-----------------------------|---------|------------|
| Recherche | e par mots-clés |                             |         |            |
| Diana     |                 | Phrase exacte 🗸             |         | 2          |
|           |                 |                             | Annuler | Rechercher |

### Panneau de configuration

Note : Seul un administrateur peut accéder à ce module.

|              | Panneau de configuration            |
|--------------|-------------------------------------|
| Votre con    | npagnie                             |
| Taxes ré     | ionales                             |
| \$ Affichage | - Revenus et dépenses               |
| Logo/En-f    | ête                                 |
| Facturation  | on                                  |
| Document     | ts Excel                            |
|              | Clients : Générer un fichier Excel  |
|              | Contacts : Générer un fichier Excel |
|              |                                     |

C'est à l'intérieur du panneau de configuration qu'il est possible de définir les paramètres propres à l'entreprise.

Les différentes sections paramétrables sont :

- les coordonnées de l'entreprise
- les taxes régionales et leur pourcentage
- la période souhaitée d'affichage des revenus et dépenses
- le logo et l'adresse figurant sur les factures
- les paramètres de facturation

#### Génération de fichiers Excel

Fichiers Excel

Une application spéciale permet de générer un document EXCEL de tous les clients et/ou contacts faisant partie du gestionnaire intelligent.

#### Votre compagnie

Panneau de configuration
 Compagnie
 Centre d'Esthétique par Excellence
 Adresse: 1234, rue des Galets
 Ville: Ste-Marguerite
 Etat/province: Quépec
 Pays: Canada
 Code postal: A0B 1C0
 Téléphone #1: 123-456-78901
 Téléphone #2: 234-567-8901
 Téléphone #2: 234-567-8901
 Téléphone #1: 345-678-9012
 Courrie! jenny@centreparexcellence.com
 Site we b: http://www.centreparexcellence.com
 Site we b: http://www.centreparexcellence.com
 Devise: Dollars canadiens

#### Taxes régionales

| \$ | Taxes régionales                                 |              |
|----|--------------------------------------------------|--------------|
|    |                                                  |              |
|    | 📉 Éditer                                         |              |
|    | Nom de le teve 1 :                               | TDC          |
|    | Pourcentage :                                    | 5            |
|    | Votre numéro nour cette taxe :                   | Votre numéro |
|    | Chargez-vous cette taxe ?                        | Oui          |
|    |                                                  |              |
|    | Nom de la taxe 2 :                               | IVQ          |
|    | Pourcentage :                                    | 9.975        |
|    | Votre numéro pour cette taxe :                   | Votre numéro |
|    | Chargez-vous cette taxe ?                        | Oui          |
|    | Inclure la taxe 1 dans le calcul de cette taxe ? | Non          |
| -  |                                                  |              |

Les taxes peuvent être configurées selon les régions et pays. Par exemple, un utilisateur sur le territoire européen pourrait y inscrire TVA, son numéro de taxe ainsi que le pourcentage s'y appliquant. Il est également possible de n'utiliser qu'une seule taxe.

#### Affichage - Revenus et dépenses

| \$ | Affichage - Revenus et dépenses |                                                       |  |
|----|---------------------------------|-------------------------------------------------------|--|
| _  | Str                             |                                                       |  |
|    | K Editer                        |                                                       |  |
|    | Affichag                        | ge des revenus : 1er janvier 2014 au 31 décembre 2014 |  |
|    | Affichage                       | e des dépenses : 1er janvier 2014 au 31 décembre 2014 |  |

Cette application est plus qu'utile pour bon nombre de raisons, entre autres :

- années fiscales variables
- affichage des années et/ou mois antérieurs pour comparatif
- et bien plus encore...

### Logo/En-tête

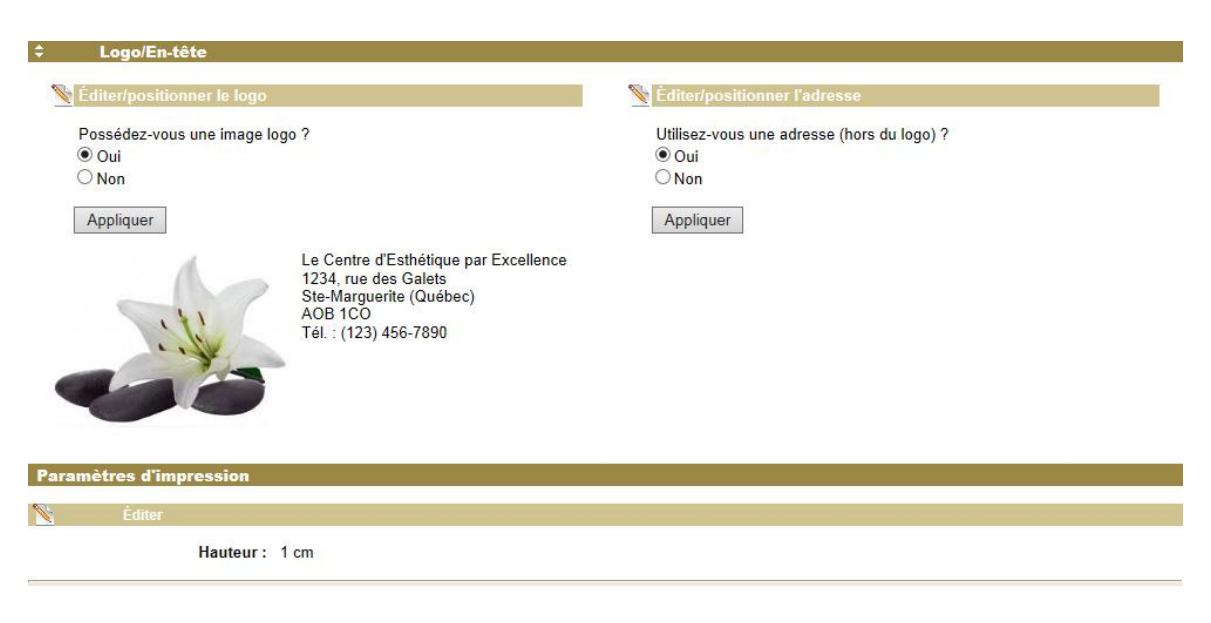

Principales fonctions :

- insertion du logo d'entreprise
- positionnement du logo par rapport à l'adresse
- insertion de l'adresse de l'entreprise si cette dernière ne figure pas dans l'image représentant le logo
- définition de la hauteur en centimètres du positionnement du logo sur la facture, à partir du haut de la facture (par défaut, 1 cm)

#### **Facturation**

| ¢ | Facturation |                              |                                 |
|---|-------------|------------------------------|---------------------------------|
|   | 📉 Éditer    |                              |                                 |
|   |             | Note par défaut :            | Merci de nous faire confiance ! |
|   | 📉 Éditer    |                              |                                 |
|   |             | Prochain numéro de facture : | 00040                           |

Principales fonctions :

- La note qui figure au bas de chacune des factures peut être éditée, ceci évitant d'avoir à la réinscrire à chaque fois lors de génération de facture.
- Le prochain numéro de facture peut également être édité. Il est à noter que tout utilisateur débutant son utilisation du logiciel débute à la facture #00001. Toutefois, dans le but de continuer là où il en était, ce numéro peut être édité.

### Génération de fichiers Excel

| Documents Excel |                          |   |  |
|-----------------|--------------------------|---|--|
| Clients :       | Générer un fichier Excel |   |  |
| Contacts :      | Générer un fichier Excel | ] |  |

Tel que mentionné précédemment, une application permet de générer un document EXCEL de tous les clients et/ou contacts faisant partie du gestionnaire intelligent.

#### Note : Seul un administrateur peut accéder à cette application.

| 0   |                   | (ч - ) ≠                                                                           |                |               |           |                                      | CI             | ients.xls - Microsoft I | Excel                                                         |
|-----|-------------------|------------------------------------------------------------------------------------|----------------|---------------|-----------|--------------------------------------|----------------|-------------------------|---------------------------------------------------------------|
| C   | Accueil           | Insertion Mise en page                                                             | Formules       | Données       | Révision  | Affichage                            |                |                         |                                                               |
|     | Coller            | Calibri $\cdot$ 11 $\cdot$ A<br>G I S $\cdot$ $\square$ $\cdot$ $\bigcirc$ $\cdot$ |                | <b>_</b><br>₹ | 📑 Renvoye | er à la ligne au<br>ier et centrer s | tomatiquement  | Standard                | Mise en forme Mettre sous forme conditionnelle * de tableau * |
| Pre | sse-papiers 🕫     | Police                                                                             | T <sub>2</sub> |               | Alignemen | t                                    | r <sub>a</sub> | Nombre                  | Style                                                         |
|     | \$23 • <b>f</b> x |                                                                                    |                |               |           |                                      |                |                         |                                                               |
|     | E                 | F                                                                                  | G              | Н             | 1         | 1                                    | K              | L                       | M                                                             |
| 1   | Nom               | Adresse                                                                            | Ville          | État/Province | Pays      | Code postal                          | Téléphone      | Cellulaire              | Courriel                                                      |
| 2   |                   |                                                                                    |                |               |           |                                      |                |                         |                                                               |
| 3   | Addison           | 234, rue des Pignons                                                               | Laval          | Québec        | Canada    | JOZ 2ZO                              | 450-098-6758   | 514-908-2343            | faddison@videotron.ca                                         |
| 4   | Amoretti          | 551, rue Notre-Dame                                                                | Montréal       | Québec        | Canada    | H1L 4Y6                              | 514-475-9090   |                         | christina amoretti@hotmail.uk                                 |
| 5   | Beauséjour        | 25, rue des Moissons                                                               | Laval          | Québec        | Canada    | JOA 2X0                              | 450-667-0978   | 450-990-8876            | alex@bell.net                                                 |
| 6   | Gélinas           | 3, rue St-Charles                                                                  | Longueuil      | Québec        | Canada    | J4T 1V8                              | 450-776-3324   |                         | mgelinas@videotron.ca                                         |
| 7   | Hardy             | 44, rue des Lilas                                                                  | Laval          | Québec        | Canada    | J6Y 7U3                              | 450-123-4321   | S2                      | solangehardy@bell.ca                                          |
| 8   | Lacoste           | 770, rue Sherbrooke                                                                | Montréal       | Québec        | Canada    | H1X 3U7                              | 438-090-9908   | 438-775-9008            | celinelacoste@videotron.ca                                    |
| 9   | Lambert           | 551, rue Pierre-Tétreault                                                          | Montréal       | Québec        | Canada    | H1L 4Y6                              | 514-333-0000   | 438-000-1111            | jlambert@hydroquebec.biz                                      |
| 10  | Leeborgh          | 540, rue Principale                                                                | St-Roch        | Québec        | Canada    | JOK 1JO                              | 450-588-2152   |                         | dianaleeborgh@bell.ca                                         |
| 11  | Patenaude         | 2855, rue Lindsay                                                                  | Drummond       | Québec        | Canada    | J8X 1Z4                              | 819-213-2587   | 819-329-9928            | marcpatenaude@cogeco.ca                                       |
| 12  | Perez             | 115-A, rue Fabre                                                                   | Montréal       | Québec        | Canada    | H2G 7G7                              | 514-754-6678   |                         | vivianaperez@videotron.ca                                     |
| 13  | Price             | 8765, rue des Oiseaux                                                              | Laval          | Québec        | Canada    | JOR 9SO                              | 450-559-2339   | 450-902-2239            | carmenprice@videotron.ca                                      |

### Extrême rapidité d'exécution

Que le gestionnaire intelligent contienne des dizaines, des centaines ou même des milliers de clients, le document Excel se génère instantanément !

#### **Statistiques**

Ce module donne un aperçu en temps réel des opérations de l'entreprise, que ce soit au niveau des services, des produits, ou encore des membres du personnel...

Le module des statistiques est divisé en trois parties, soit :

- Statistiques générales
- Statistiques par service
- Statistiques par produit

|              | Statistiques                       |                          |                    |
|--------------|------------------------------------|--------------------------|--------------------|
| Statistiques | générales                          |                          |                    |
|              | Afficher les                       | s statistiques générales |                    |
|              |                                    |                          |                    |
| Statistiques | par service                        |                          |                    |
|              | Du : 01/01/2014<br>Au : 31/12/2014 | Sélectionner V           |                    |
|              |                                    |                          | Annuler Rechercher |
|              |                                    |                          |                    |
| Statistiques | par produit                        |                          |                    |
|              |                                    | Sélectionner V           |                    |
|              | Du: 01/01/2014                     |                          |                    |
|              | Au : 31/12/2014                    |                          |                    |
|              |                                    |                          | Annuler Rechercher |

Note : Seul un administrateur peut accéder à cette application.

### Statistiques générales

|              | Statistiques                        |
|--------------|-------------------------------------|
| Statistiques | générales                           |
|              | Afficher les statistiques générales |

#### Affichage en temps réel

Les statistiques générales affichent en temps réel le montant global des ventes, et ce, pour chacun des membres du personnel.

Ce module est très utile pour évaluer le rendement des opérations.

#### Périodes d'affichage

Les statistiques sont affichées selon l'année en cours. Il est toutefois possible de sélectionner une année antérieure pour établir des comparatifs, ou simplement pour fins de consultation.

Cette fonction très utile pour établir un comparatif d'année en année, le tout en un clic, que ce soit au niveau des ventes et/ou du rendement du personnel.

#### Afficher les statistiques générales

|               | Statis<br>2014 V | tiques gé              | nérales          |           |           |         |         |         |         |                      |         |         |             |
|---------------|------------------|------------------------|------------------|-----------|-----------|---------|---------|---------|---------|----------------------|---------|---------|-------------|
| Services 2014 | Janv             | Fév                    | Mars             | Avril     | Mai       | Juin    | Juil    | Aoút    | Sept    | Oct                  | Nov     | Dec     | Total       |
| Candi Lawper  | 110,00 S         | 95,00 S                | 75,00 S          | 35,00 \$  | 110,00 S  | 0.00 S  | 0.00 S  | 0.00 \$ | 0.00 S  | 0.00 S               | 0.00 \$ | 0.00 S  | 425,00 \$   |
| Diana Warden  | 75,00 \$         | 35,00 S                | 75,00 S          | 70,00 S   | 35,00 S   | 0.00 S  | 0.00 S  | 0.00 \$ | 0.00 S  | 0.00 S               | 0.00 \$ | 0.00 \$ | 290,00 \$   |
| Jenny Dorman  | 75,00 \$         | 185,00 S               | 95,00 S          | 150,00 S  | 110,00 \$ | 0.00 S  | 0.00 S  | 0.00 \$ | 0.00 \$ | 0.00 S               | 0.00 \$ | 0.00 S  | 615,00 \$   |
|               | 260,00 \$        | 315,00 <mark>\$</mark> | 245,00 <b>\$</b> | 255,00 \$ | 255,00 \$ | 0,00 \$ | 0,00 \$ | 0,00 \$ | 0,00 \$ | 0,00 <mark>\$</mark> | 0,00 \$ | 0,00 \$ | 1 330,00 \$ |
| Produits 2014 | Janv             | Fév                    | Mars             | Avril     | Mai       | Juin    | Juil    | Août    | Sept    | Oct                  | Nov     | Dec     | Total       |
| Candi Lawper  | 99,75 \$         | 49,95 S                | 91,90 S          | 59,90 S   | 19,95 S   | 0.00 S  | 0.00 S  | 0.00 \$ | 0.00 \$ | 0.00 S               | 0.00 \$ | 0.00 \$ | 321,45 \$   |
| Diana Warden  | 0.00 \$          | 0.00 \$                | 69,90 S          | 0.00 \$   | 85,90 S   | 0.00 S  | 0.00 S  | 0.00 \$ | 0.00 \$ | 0.00 S               | 0.00 \$ | 0.00 S  | 155,80 \$   |
| Jenny Dorman  | 71,45 \$         | 71,90 S                | 71,90 S          | 0.00 S    | 0.00 S    | 0.00 S  | 0.00 S  | 0.00 \$ | 0.00 S  | 0.00 <mark>S</mark>  | 0.00 \$ | 0.00 S  | 215,25 \$   |
|               | 171,20 \$        | 121,85 \$              | 233,70 \$        | 59,90 \$  | 105,85 \$ | 0,00 \$ | 0,00 \$ | 0,00 \$ | 0,00 \$ | 0,00 \$              | 0,00 \$ | 0,00 \$ | 692,50 \$   |

Tous les noms et les chiffres sont fictifs...

# Ventes détaillées par chacun des membres du personnel

|                     | Statis<br>2014 V        | <mark>tiques gé</mark> | nérales          |                 |                        |
|---------------------|-------------------------|------------------------|------------------|-----------------|------------------------|
| Services 2014       | Janv                    | Fév                    | Mars             | Avril           | Mai                    |
| Candi Lawper        | 110,00 \$               | 95,00 S                | 75,00 \$         | 35,00 \$        | 110,00 \$              |
| Diana Warden        | 75,00 \$                | 35,00 S                | 75,00 S          | 70,00 \$        | 35,00 \$               |
| <u>Jenny Dorman</u> | 75,00 <mark>\$</mark>   | 185,00 S               | 95,00 S          | 150,00 \$       | 110,00 \$              |
| 5                   | 260,00 \$               | 315,00 \$              | 245,00 \$        | 255,00 \$       | 255,00 \$              |
| Produits 2014       | Janv                    | Fév                    | Mars             | Avril           | Mai                    |
| Candi Lawper        | 99,75 \$                | 49,95 S                | 91,90 S          | 59,90 \$        | 19,9 <mark>5</mark> \$ |
| Diana Warden        | 0.00 \$                 | 0.00 S                 | 69,90 S          | 0.00 S          | 85,90 \$               |
| Jenny Dorman        | 71, <mark>4</mark> 5 \$ | 71,90 S                | 71,90 S          | 0.00 \$         | 0.00 \$                |
|                     | 171,20 \$               | 121,85 \$              | 233,70 <b>\$</b> | 59,90 <b>\$</b> | 105,85 \$              |

Le nom des membres du personnel <u>est cliquable</u> pour détail des ventes, qu'il s'agisse de produits ou de services. Dans l'exemple ci-dessous, sont démontrés deux cas :

# Candi Lawper - Services (2014)

|                           | Statis<br>2014 ✓ | tiques : C            | andi Lawı | per     |          |        |        |         |         |        |         |         |           |
|---------------------------|------------------|-----------------------|-----------|---------|----------|--------|--------|---------|---------|--------|---------|---------|-----------|
| Services 2014             | Janv             | Fév                   | Mars      | Avril   | Mai      | Juin   | Juil   | Août    | Sept    | Oct    | Nov     | Dec     | Total     |
| Couperose                 | 0.00 S           | 0.00 S                | 0.00 S    | 0.00 S  | 75,00 S  | 0.00 S | 0.00 S | 0.00 \$ | 0.00 S  | 0.00 S | 0.00 S  | 0.00 \$ | 75,00 \$  |
| Électrolyse               | 0.00 \$          | 0.00 \$               | 0.00 S    | 35,00 S | 35,00 \$ | 0.00 S | 0.00 S | 0.00 \$ | 0.00 S  | 0.00 S | 0.00 \$ | 0.00 \$ | 70,00 \$  |
| Épilation au laser - Aiss | 70,00 S          | 55,00 \$              | 0.00 S    | 0.00 S  | 0.00 \$  | 0.00 S | 0.00 S | 0.00 \$ | 0.00 S  | 0.00 S | 0.00 \$ | 0.00 \$ | 125,00 \$ |
| Soin des pieds            | 40,00 \$         | 40,00 <mark>\$</mark> | 75,00 S   | 0.00 \$ | 0.00 \$  | 0.00 S | 0.00 S | 0.00 \$ | 0.00 \$ | 0.00 S | 0.00 \$ | 0.00 \$ | 155,00 \$ |

### Jenny Dorman - Produits (2014)

|                           | Statis<br>2014 V | tiques : C | andi Lawı | per     |          |        |        |         |        |        |         |         |           |
|---------------------------|------------------|------------|-----------|---------|----------|--------|--------|---------|--------|--------|---------|---------|-----------|
| Services 2014             | Janv             | Fév        | Mars      | Avril   | Mai      | Juin   | Juil   | Août    | Sept   | Oct    | Nov     | Dec     | Total     |
| Couperose                 | 0.00 S           | 0.00 S     | 0.00 S    | 0.00 S  | 75,00 S  | 0.00 S | 0.00 S | 0.00 \$ | 0.00 S | 0.00 S | 0.00 S  | 0.00 S  | 75,00 \$  |
| Électrolyse               | 0.00 \$          | 0.00 \$    | 0.00 S    | 35,00 S | 35,00 \$ | 0.00 S | 0.00 S | 0.00 \$ | 0.00 S | 0.00 S | 0.00 \$ | 0.00 \$ | 70,00 \$  |
| Épilation au laser - Aiss | 70,00 S          | 55,00 \$   | 0.00 S    | 0.00 S  | 0.00 \$  | 0.00 S | 0.00 S | 0.00 \$ | 0.00 S | 0.00 S | 0.00 \$ | 0.00 \$ | 125,00 \$ |
| Soin des pieds            | 40,00 S          | 40,00 S    | 75,00 S   | 0.00 S  | 0.00 \$  | 0.00 S | 0.00 S | 0.00 \$ | 0.00 S | 0.00 S | 0.00 \$ | 0.00 \$ | 155,00 \$ |

# Ventes détaillées par service

|          |            | Soins du visag | e - Hydratation   7 | 5\$ 🗸 |  |
|----------|------------|----------------|---------------------|-------|--|
| 11-11-12 |            |                |                     |       |  |
| Du :     | 01/01/2014 |                |                     |       |  |
| Au :     | 31/12/2014 |                |                     |       |  |

# Résultats de recherche :

| Statistiques                  |   |         |                 |                           |                        |
|-------------------------------|---|---------|-----------------|---------------------------|------------------------|
|                               |   |         |                 | PÉRIODE : 1 er janvier 20 | 14 au 31 décembre 2014 |
| Services                      | 1 | Facture | Date            | Offert par                | Montant                |
| Soins du visage - Hydratation | Q | 00038   | 12 janvier 2014 | Diana Warden              | 75.00 S                |
| Soins du visage - Hydratation | Q | 00047   | 20 mars 2014    | Candi Lawper              | 75.00 S                |
| Soins du visage - Hydratation | 0 | 00050   | 20 mars 2014    | Diana Warden              | 75.00 S                |
| Soins du visage - Hydratation | Q | 00055   | 22 avril 2014   | Jenny Dorman              | 75.00 S                |
| Soins du visage - Hydratation | Q | 00056   | 10 mai 2014     | Jenny Dorman              | 75.00 S                |
|                               |   |         |                 |                           | 375.00 \$              |

# Ventes détaillées par produit

| Statistiques par p | roduit     |                                   |   |         |            |
|--------------------|------------|-----------------------------------|---|---------|------------|
|                    |            | Bain relaxant (500 ml)   49.95 \$ | ~ |         |            |
| Du :               | 01/01/2014 |                                   |   |         |            |
| Au :               | 31/12/2014 |                                   |   |         |            |
| <u>s</u>           |            |                                   |   | Annuler | Rechercher |

### Résultats de recherche :

| Statistiques           |   |         |                 | PÉRIODE : 1er janvier 20 | 14 au 31 décembre 2014 |
|------------------------|---|---------|-----------------|--------------------------|------------------------|
| Produits               |   | Facture | Date            | Vendu par                | Montant                |
| Bain relaxant (500 ml) | Q | 00057   | 15 février 2014 | Candi Lawper             | 49.95 S                |
| Bain relaxant (500 ml) | 0 | 00058   | 22 mars 2014    | Candi Lawper             | 49.95 S                |
| Bain relaxant (500 ml) | Q | 00039   | 8 mai 2014      | Diana Warden             | 49.95 S                |
|                        |   |         |                 |                          | 140 85 8               |

# Menu principal supérieur

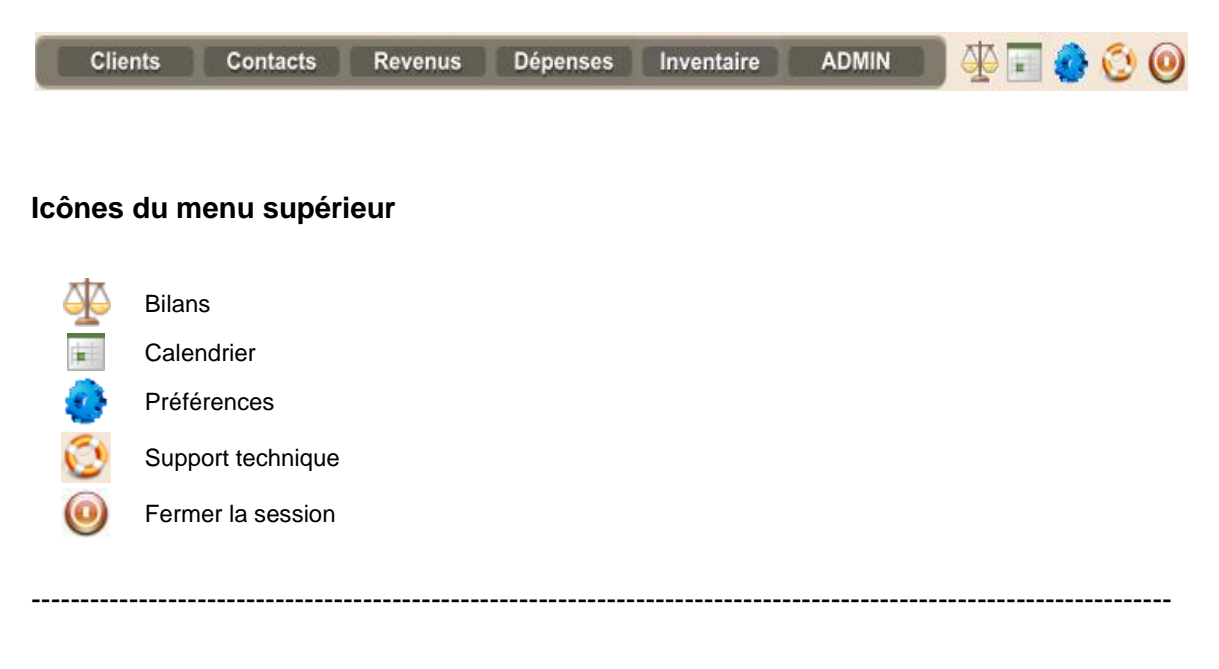

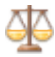

Détail des revenus et dépenses

Que votre gestionnaire intelligent contienne des dizaines, des centaines ou même des milliers d'entrées dans les revenus et dépenses, le PDF est généré instantanément !

| A  | Z          | Bil          | ans                                                 |                |
|----|------------|--------------|-----------------------------------------------------|----------------|
| Cr | éation d'u | un bil:      | an                                                  |                |
| V  | Revenus    |              |                                                     | ١              |
|    |            | Du :<br>Au : | 01/01/2014<br>31/12/2014<br>✓ Afficher les factures |                |
| 7  | Dépenses   | 6            |                                                     | ·              |
|    |            | Du :         | 01/01/2014                                          |                |
|    |            | Au :         | 31/12/2014                                          |                |
|    |            |              | ☑ Afficher les détails                              |                |
| ~  |            |              |                                                     | Générer le PDF |

# Exemple de rapport - Revenus

|                                                                                                    | Dian          |                     | C. C. C. C. C. C. C. C. C. C. C. C. C. C |             |            |
|----------------------------------------------------------------------------------------------------|---------------|---------------------|------------------------------------------|-------------|------------|
|                                                                                                    | Du 1er janvie | r 2014 au 31 décemi | ore 2014                                 |             |            |
| Centre d'Esthétique par Exc<br>1234, rue des Galets<br>Ste-Marguerite, Québec<br>Canada<br>AGR 100 | ellence       |                     |                                          |             |            |
|                                                                                                    |               |                     |                                          | Sommaire of | des revenu |
|                                                                                                    | 17            | Montant             | TPS                                      | TVQ         | Grand tota |
|                                                                                                    |               | 2,002.55 \$         | 100.16 \$                                | 199.74 \$   | 2,302.45   |
|                                                                                                    |               |                     |                                          | Détail      | des revenu |
|                                                                                                    |               | Mastant             | TDC                                      | 7/0         | Tete       |
| Amoretti, Christina                                                                                |               | 35.00 \$            | 1.75 \$                                  | 3.49 \$     | 40.24      |
|                                                                                                    |               |                     |                                          |             |            |
|                                                                                                    | #00048        | 35.00 \$            | 1.75 \$                                  | 3.49 \$     | 40.24      |
|                                                                                                    |               | Montant             | TPS                                      | TVQ         | Tota       |
| Beauséjour, Alexandra                                                                              |               | 171.40 \$           | 8.57 \$                                  | 17.09 \$    | 197.06     |
|                                                                                                    | #00045        | 101.40 \$           | 5.07 \$                                  | 10.11 \$    | 116.58     |
|                                                                                                    | #00052        | 70.00 \$            | 3.50 \$                                  | 6.98 \$     | 80.48      |
|                                                                                                    |               | Montant             | TPS                                      | TVQ         | Tota       |
| Bell Canada                                                                                        |               | 519.70 \$           | 25.99 \$                                 | 51.83 \$    | 597.52     |
|                                                                                                    | #00043        | 209.75 \$           | 10.49 \$                                 | 20.92 \$    | 241.16     |
|                                                                                                    | #00053        | 185.00 \$           | 9.25 \$                                  | 18.45 \$    | 212.70     |
|                                                                                                    | #00057        | 49.95 \$            | 2.50 \$                                  | 4.98 \$     | 57.43      |
|                                                                                                    | #00050        | 75.00 \$            | 3.75 \$                                  | 7.48\$      | 86.23      |
|                                                                                                    |               | Montant             | TPS                                      | TVQ         | Tota       |
| Gélinas, <mark>Ma</mark> rtin                                                                      |               | 150.00 \$           | 7.50 \$                                  | 14.96 \$    | 172.46     |
|                                                                                                    | #00055        | 150.00 \$           | 7.50 \$                                  | 14.96 \$    | 172.46     |
|                                                                                                    |               | Montant             | TPS                                      | TVG         | Tota       |
| Hydro-Québec                                                                                       |               | 106.90 \$           | 5.35 \$                                  | 10.66 \$    | 122.91     |
|                                                                                                    | #00036        | 35.00 \$            | 1.75 \$                                  | 3.49 \$     | 40.24      |
|                                                                                                    | #00051        | 71.90 \$            | 3.60 \$                                  | 7.17\$      | 82.67      |
|                                                                                                    |               | Montant             | TPS                                      | DVT         | Tota       |
| Looborgh Diana                                                                                     |               | 151.95 \$           | 7.60 \$                                  | 15.16\$     | 174.71     |

# Exemple de rapport - Dépenses

|                                                                                                  | Bilan           | des depens            | ses      |             |                          |
|--------------------------------------------------------------------------------------------------|-----------------|-----------------------|----------|-------------|--------------------------|
|                                                                                                  | Du 1er janvie   | r 2014 au 31 décemb   | ore 2014 |             |                          |
| Centre d'Esthétique par E<br>1234, rue des Galets<br>Ste-Marguerite, Québec<br>Canada<br>A0B 1C0 | Excellence      |                       |          |             |                          |
|                                                                                                  |                 |                       |          | Sommaire de | es depense               |
|                                                                                                  |                 | Montant               | TPS      | TVQ         | Grand total              |
|                                                                                                  |                 | 3,021.90 \$           | 151.10\$ | 301.44 \$   | 3,474.44                 |
|                                                                                                  |                 |                       |          | Détail de   | es <mark>dépens</mark> e |
|                                                                                                  |                 | Montant               | TPS      | TVG         | Tota                     |
| Électricité                                                                                      |                 | 1,148.20 \$           | 57.41 \$ | 114.53 \$   | 1,320.14                 |
| Mars et avril 2014                                                                               | 10 mars 2014    | 490.25 \$             | 24.51 \$ | 48.90 \$    | 563.66                   |
| Janvier et février 2014                                                                          | 10 janvier 2014 | 657.95 \$             | 32.90 \$ | 65.63 \$    | 756.48                   |
|                                                                                                  |                 | Montant               | TPS      | DAL         | Tota                     |
| Équipement de bureau                                                                             |                 | 395.65 \$             | 19.78 \$ | 39.47 \$    | 454.90                   |
| Imprimante Brother MFC-1240                                                                      | 4 mars 2014     | 395.65 \$             | 19.78 \$ | 39.47 \$    | 454.90                   |
|                                                                                                  |                 | Montant               | TPS      | TVQ         | Tota                     |
| Informatique                                                                                     |                 | 1,265.25 \$           | 63.26 \$ | 126.21 \$   | 1,454.72                 |
| 1 portable Toshiba Satellite                                                                     | 20 janvier 2014 | 1,265.25 \$           | 63.26 \$ | 126.21 \$   | 1,454.72                 |
|                                                                                                  |                 | Montant               | TPS      | TVQ         | Tota                     |
| Mobilier de bureau                                                                               |                 | 175.00 \$             | 8.75 \$  | 17.46 \$    | 201.21                   |
| 1 fauteuil ajustable                                                                             | 20 février 2014 | 175.00 \$             | 8.75 \$  | 17.46 \$    | 201.21                   |
|                                                                                                  |                 | Montant               | TPS      | TVQ         | Tota                     |
| Papeterie                                                                                        |                 | 22.50 \$              | 1.13 \$  | 2.24 \$     | 25.87                    |
| 3 X 500 feuilles (Lettre)                                                                        | 1er avril 2014  | 22.50 \$              | 1.13 \$  | 2.24 \$     | 25.87                    |
|                                                                                                  |                 | Montani               | TPS      | TVG         | Tota                     |
| Quincaillerie                                                                                    |                 | 15.30 \$              | 0.77 \$  | 1.53 \$     | 17.60                    |
| Boulons                                                                                          | 2 mai 2014      | 15.30 <mark>\$</mark> | 0.77 \$  | 1.53 \$     | 17.60                    |

\_\_\_\_\_

### **Calendrier**

Icône permettant d'accéder au calendrier des rendez-vous et disponibilités générales

| <                                            | <                   | Mai 2014                   |                                                 |                                 | >>                       |                           |
|----------------------------------------------|---------------------|----------------------------|-------------------------------------------------|---------------------------------|--------------------------|---------------------------|
| Dim                                          | Lun                 | Mar                        | Mer                                             |                                 | Ven                      | Sam                       |
| 4<br>11<br>18<br>25                          | 5<br>12<br>19<br>26 | <u>6</u><br>13<br>20<br>27 | <u>7</u><br><u>14</u><br><u>21</u><br><u>28</u> | 1<br><u>8</u><br>15<br>22<br>29 | 2<br>9<br>16<br>23<br>30 | 3<br>10<br>17<br>24<br>31 |
| Candi Lawper<br>Diana Warden<br>Jenny Dorman |                     |                            |                                                 |                                 |                          |                           |
| Disponibilités générales<br>Rechercher       |                     |                            |                                                 |                                 |                          |                           |
| Tous                                         | les m               | ots 🗸                      | •                                               |                                 |                          |                           |
|                                              |                     |                            |                                                 | R                               | echer                    | cher                      |

#### **Navigation**

Le première fenêtre permet à l'utilisateur de naviguer dans le calendrier aisément (jours, mois, années).

La deuxième fenêtre permet d'atteindre en un clic le calendrier d'un membre du personnel afin de voir ses disponibilités. Pour les disponibilités générales (tous les membres du personnel), un bouton est prévu à cet effet.

La dernière fenêtre permet à l'utilisateur de retracer rapidement une entrée ayant été faite au calendrier.

### Vue globale

| <<                                    |       | Ma                              | i 201                        | 4                          | >                   | >                                         |   | Disponibilités générales | ;            |              | 1er mai 201  | 4 |
|---------------------------------------|-------|---------------------------------|------------------------------|----------------------------|---------------------|-------------------------------------------|---|--------------------------|--------------|--------------|--------------|---|
| Dim Lui<br><u>4 5</u><br><u>11 12</u> | n M   | lar  <br><u>6</u><br>  <u>3</u> | Ver<br><u>7</u><br><u>14</u> | Jeu<br>1<br><u>8</u><br>15 | Ven<br>2<br>9<br>16 | San<br><u>3</u><br><u>10</u><br><u>17</u> |   |                          | Candi Lawper | Diana Warden | Jenny Dorman |   |
| <u>18</u> <u>19</u>                   | 4     | 20                              | 21                           | 22                         | 23                  | 24                                        |   | 07:00                    |              |              |              |   |
| <u>Z0 Z0</u>                          | 4     | 1                               | 20                           | 29                         | 20                  | 21                                        |   | 07:15                    |              |              |              |   |
|                                       |       |                                 |                              |                            |                     |                                           |   | 07:30                    |              |              |              |   |
| Usagers                               | t.    |                                 |                              |                            |                     |                                           |   | 07:45                    |              |              |              |   |
| Candila                               | wne   | ar                              |                              |                            |                     |                                           |   | 08:00                    |              |              |              |   |
| Diana W                               | arde  | n<br>n                          |                              |                            |                     |                                           |   | 08:15                    |              |              |              |   |
| Jenny D                               | orm   | an                              |                              |                            |                     |                                           |   | 08:30                    |              |              |              |   |
|                                       |       |                                 |                              |                            |                     |                                           |   | 08:45                    |              |              |              |   |
|                                       |       | Dis                             | ponil                        | bilités                    | aéné                | rales                                     | 1 | 09:00                    |              |              |              |   |
|                                       |       |                                 |                              |                            | 3                   |                                           | 1 | 09:15                    |              |              |              |   |
| Recherch                              | ier   |                                 |                              |                            |                     |                                           |   | 09:30                    |              |              |              |   |
|                                       |       |                                 |                              |                            | E.                  |                                           |   | 09:45                    |              |              |              |   |
| Tous les                              | mote  |                                 | -                            |                            | 3                   |                                           |   | 10:00                    |              |              |              |   |
| 1000100                               | inot. |                                 |                              |                            |                     |                                           |   | 10:15                    |              |              |              |   |
|                                       |       |                                 |                              |                            | locho               | rchor                                     | 1 | 10:30                    |              |              |              |   |
|                                       |       |                                 |                              |                            | leche               | ICITE                                     | 1 | 10:45                    |              |              |              |   |
|                                       |       |                                 |                              |                            |                     |                                           |   | 11:00                    |              |              |              |   |
|                                       |       |                                 |                              |                            |                     |                                           |   | 11:15                    |              |              |              |   |
|                                       |       |                                 |                              |                            |                     |                                           |   | 11:30                    |              |              |              |   |
|                                       |       |                                 |                              |                            |                     |                                           |   | 11:45                    |              |              |              |   |
|                                       |       |                                 |                              |                            |                     |                                           |   | 12:00                    |              |              |              |   |

Ci-dessus un aperçu des disponibilités générales des différents membres du personnel : les zones orangées ne sont pas disponibles.

Glisser la souris sur un zone orangée vis-à-vis une heure précise fait apparaître le nom du membre du personnel qui a un rendez-vous...

La zone où on a glissé la souris devient verte...

Il suffit de cliquer dans la zone verte pour atteindre les détails du rendez-vous.

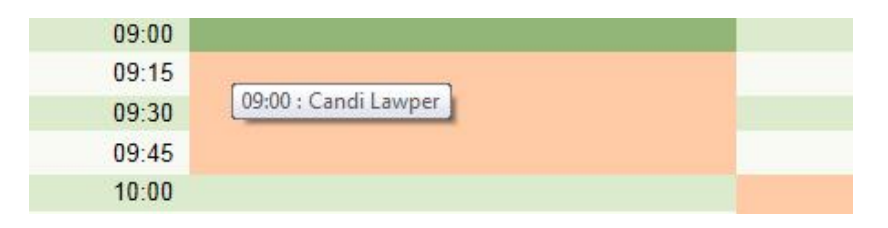

### Détails du rendez-vous

| Can     | di Lawp                                            | wper                                            | 1er mai 2014 |
|---------|----------------------------------------------------|-------------------------------------------------|--------------|
| 0000000 | 07:00<br>07:15<br>07:30<br>07:45<br>08:00<br>08:15 | 10<br>15<br>15<br>16<br>16                      |              |
| Ö       | 08:45                                              | 15                                              |              |
| 0       | 09:00                                              | 10 à 10:00 📎 Madame Lambert - Facial + manucure | <b>√0</b> ⊖  |
|         | 09:15<br>09:30<br>09:45                            | 15<br>10<br>15                                  |              |

#### Icônes

Ajouter un rendez-vous
 Éditer un rendez-vous
 Rendez-vous à confirmer \*
 Rendez-vous confirmé \*
 Reporter un rendez-vous
 Supprimer un rendez-vous

\* En cliquant sur l'icône 📰 un message apparaît à l'écran demandant à l'utilisateur s'il désire confirmer le rendez-vous. Si la réponse est affirmative, l'icône se transforme...

\* En cliquant sur l'icône 💜 un message apparaît à l'écran demandant à l'utilisateur s'il désire annuler la confirmation. Si la réponse est affirmative l'icône se transforme...

Cette fonction est très utile pour les membres du personnel qui consultent le calendrier ; ainsi ils n'ont pas à s'informer auprès de la réception à chaque fois à savoir si le rendezvous a été confirmé ou non.

### Quelques fonctions

< >

# Ajouter un rendez-vous

| 🛟 Αjοι | iter un rend                        | ez-vous                |             |     |  |
|--------|-------------------------------------|------------------------|-------------|-----|--|
| 13:00  | à 13 ♥:30<br>Pour:Cand<br>Il suffit | Lawper<br>d'entrer les | 3 détails i | .ci |  |
|        | Annuler                             | Sauvegarder            |             |     |  |

# Éditer un rendez-vous

| 📡 Éditer u | n rendez-vous                      |        |
|------------|------------------------------------|--------|
| O9:00 à    | 10 ✔ 00 ✔<br>Pour : Candi Lawper   |        |
|            | Madame Lambert - Facial + manucure | ~      |
|            |                                    | $\sim$ |
|            | Annuler Sauvegarder                |        |

# Rechercher une entrée au calendrier

| patenaude       |            |
|-----------------|------------|
| Tous les mots 🗸 |            |
|                 |            |
|                 | Rechercher |

Le résultat s'affiche ainsi :

| Resulta | its de recherche                                    |              |
|---------|-----------------------------------------------------|--------------|
| ٩       | 1er mai 2014<br>Monsieur Patenaude - Soin des pieds | Candi Lawper |
| ٩       | 6 mai 2014<br>Monsieur Patenaude - Masque           | Candi Lawper |
|         |                                                     |              |

En cliquant sur la loupe correspondant à l'élément recherché, l'utilisateur est redirigé instantanément au calendrier du praticien pour qui le rendez-vous a été enregistré.

### **Préférences**

Icône permettant d'accéder aux préférences de l'utilisateur

La page des préférences est entre autres utilisée pour choisir sa page de démarrage. Chaque utilisateur peut modifier les informations se retrouvant dans les préférences.

Note : Ceci n'affecte aucunement les droits d'accès aux différents modules.

| 0 | Vos préférences                                                                                                    |                                                                                    |           |
|---|----------------------------------------------------------------------------------------------------|------------------------------------------------------------------------------------|-----------|
|   | Nom complet :<br>Langue d'affichage :<br><mark>Page de démarrage :</mark><br>Nom d'usager :<br>Mot de passe :<br>Courriel : | Candi Lawper<br>Français<br>Clients<br>admin<br>2<br>candi@centreparexcellence.com |           |
|   | Téléphone :<br>Cellulaire :<br>Télécopieur :<br>Autre :                                                                     | 514-908-3465<br>438-908-0076<br>514-465-7565                                       |           |
|   |                                                                                                    |                                                                                    | Appliquer |

### Support technique

Icône permettant d'envoyer un message instantané à l'équipe de support chez GESTIONIK

Les messages sont reçus en temps réel, et un support est offert très rapidement.

| Support technique                        | e |   |
|------------------------------------------|---|---|
| Votre nom :<br>Courriel :<br>Confirmer : |   |   |
| Message :                                | ^ |   |
|                                          | ~ | 0 |

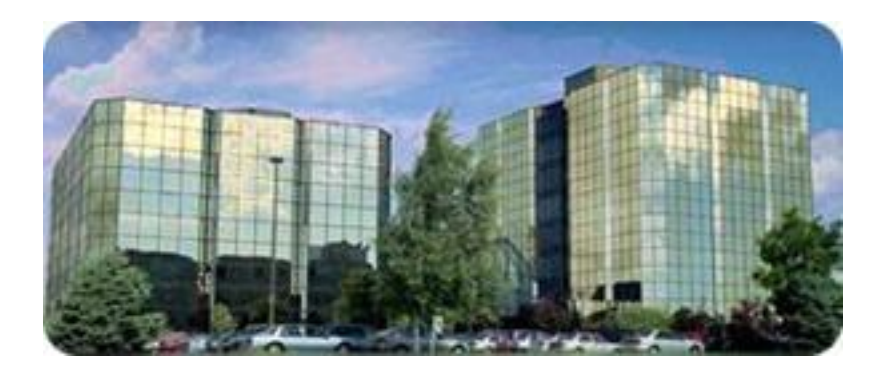

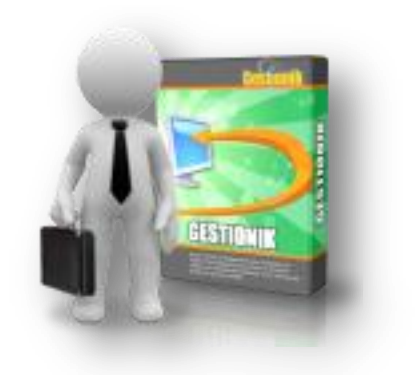

# daNIco Solutions

1, avenue Holiday, Tour de l'Est, Bureau 501, Pointe-Claire, QC H9R 5N3 Téléphone : (514) 507-3716 - (514) 569-6099

Le FOURNISSEUR s'engage à procéder à des sauvegardes régulières des données et à préserver l'intégrité et la confidentialité des données générées par le CLIENT. Le FOURNISSEUR s'interdit de communiquer sous quelque forme que ce soit les données du CLIENT à un tiers, ou d'en faire une utilisation non conforme. Le FOURNISSEUR assure l'hébergement, la sauvegarde quotidienne des données, la maintenance, le support technique ainsi que tout développement futur requis par le CLIENT.

Le FOURNISSEUR assure un service ininterrompu 24/7. Toutefois, le FOURNISSEUR se réserve le droit d'aviser le CLIENT, dans un délai raisonnable, si un arrêt momentané du serveur est absolument nécessaire, ceci dans le but d'ajouter de nouvelles fonctionnalités. Un avis par courriel sera à cet effet envoyé au CLIENT dans un délai minimum de 48 heures. Il est à noter que les week-ends seront priorisés pour de telles opérations.

Le FOURNISSEUR est et demeure titulaire des droits de propriété intellectuelle du logiciel **GESTIONIK**.

Le CLIENT est et demeure propriétaire de ses bases de données clients.